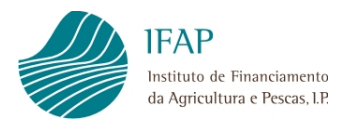

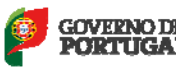

# Manual de Exploração

# Seguros de Colheitas

Ajuda aos Fundos Operacionais das

Organizações de Produtores de Frutas e

## **Produtos Hortícolas**

Módulo "Consulta Prévia"

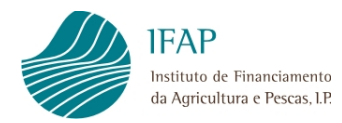

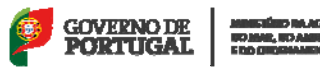

## Índice

| 1  | Introdução                                    |     |
|----|-----------------------------------------------|-----|
| 2  | Botões e símbolos                             |     |
| 3  | Como aceder à aplicação                       | 5   |
| 4  | Funcionalidades do módulo de Consulta Prév    | ia8 |
| 4  | 4.1 Solicitação de Dados                      |     |
|    | 4.1.1 Recolha manual                          |     |
|    | 4.1.2 Recolha através de ficheiro             |     |
| 4  | 4.2 Consulta do Resultado do Pedido           |     |
| An | nexo – Categorias e Classes de Ocupação do So | olo |

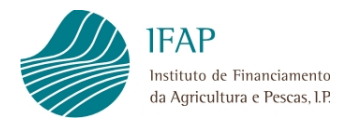

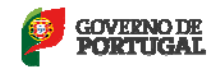

## 1 Introdução

Este manual tem como objetivo disponibilizar ao utilizador a ajuda necessária para explorar o módulo de Consulta Prévia dos Seguros de Colheitas, no âmbito da Ajuda aos Fundos Operacionais das Organizações de Produtores de Frutas e Produtos Hortícolas.

O módulo de Consulta Prévia pretende dar a conhecer ao tomador de seguros (Organização de Produtores), os elementos de base necessários à celebração da apólice de seguro, relativos a um ou mais associados (NIF), por parcela: número de identificação, distrito e concelho localização, área, subparcelas e respetivas ocupações culturais.

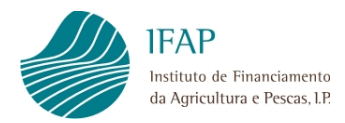

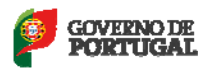

## 2 Botões e símbolos

- Seleção de valores (LOV)
   Seleção de valores (LOV)
- Campo para inserção de dados
- Guardar as alterações efetuadas
   Guardar/Validar
- Procurar documentos do Resultado do Pedido
   Procurar...
- Pesquisar ficheiro que pretende anexar
   Anexar Ficheiro
- Fazer upload de ficheiro
   Enviar Ficheiro
- Sair sem guardar as alterações
   Cancelar
- Inserir de Novo Registo 🚩
- Confirmar de Registo V
- Eliminar de Registo X
- Cancelar a inserção

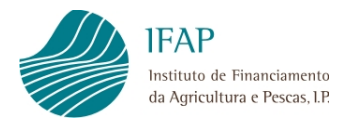

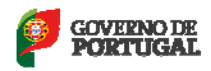

## 3 Como aceder à aplicação

O acesso à aplicação faz-se através do portal do IFAP (<u>http://www.ifap.pt/</u>), selecionando a *Área Reservada / Entrar*, seguido da autenticação/identificação do utilizador (Figuras 1 e 2).

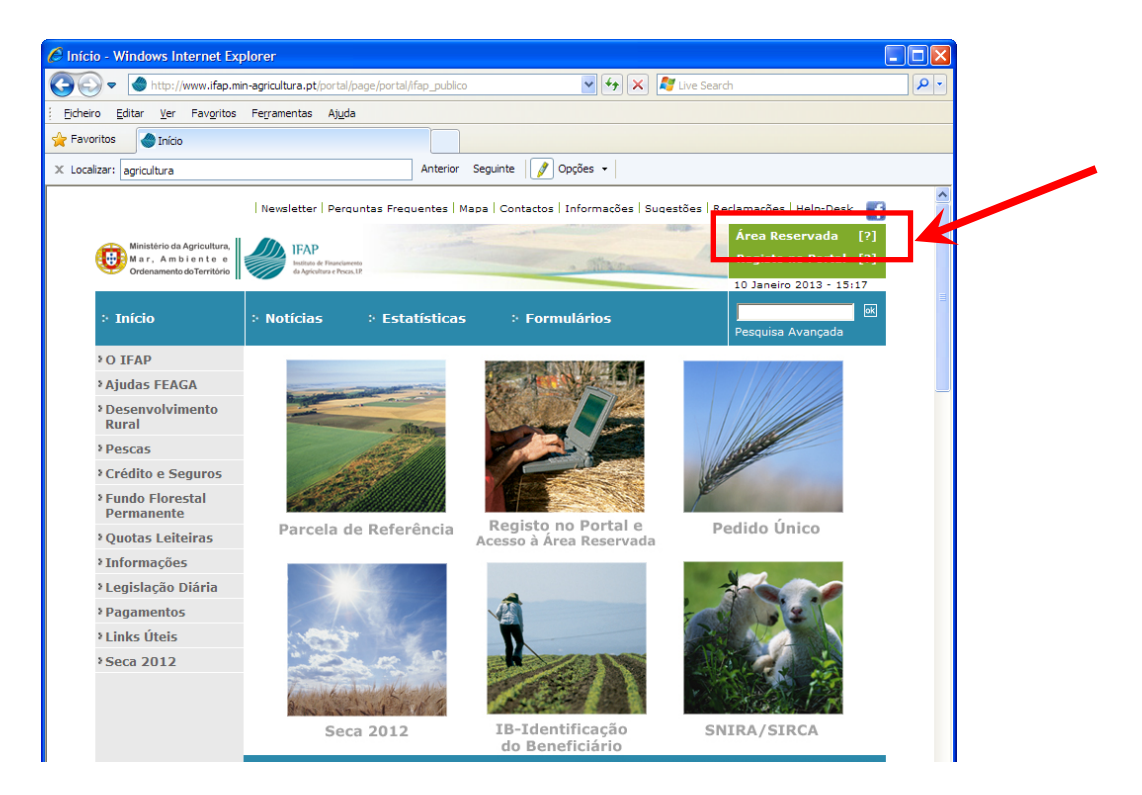

Figura 1 – Acesso à área reservada do portal

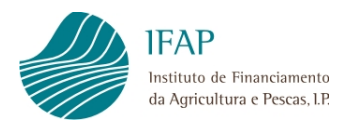

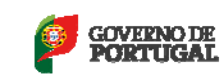

| 🖉 Login - Windows Internet Explorer                                                                                                    |  |
|----------------------------------------------------------------------------------------------------|--|
| 🚱 💿 💌 👔 https://login.ifap.min-agricultura.pt/sso/jsp/login.jsp?site2pstoretoken=v1.2~6F92 🔽 🔒 🐓 🔀 🕼 Live Search                       |  |
| Edheiro Editar Ver Favoritos Ferramentas Ajuda                                                                                         |  |
| 👷 Favoritos 🖉 Login                                                                                                    |  |
| Ministério da Agricultura.<br>Mar r. A m b l e n te e<br>Ordenamento de Terribério<br>Videnamento de Terribério                        |  |
| Entrar em Sessão                                                                                                    |  |
| Introduza o nome de utilizador e a palavra-chave para entrar em sessão                                                                 |  |
| Utilizador* Palavra-Chave                                                                                                    |  |
| Entrar em sessão                                                                                                    |  |
| No caso de ser Beneficiário:                                                                                                    |  |
| $(*)$ escrever $v(n^0 \text{ IFAP})$ no campo Utilizador, como por exemplo v9999999.                                                   |  |
| Efectuar novo <u>registo no portal</u> se "A conta está bloqueada."                                                                    |  |
| Para apoio técnico e informático, preencher o formulário <u>Halp-Desk</u>                                                              |  |
| Para aceder ao Manual de Acesso à Área Reservada do Portal do IFAP - Manual do Utilizador, <u>clique aqui</u> [pdf: 1,32M6 / 20 pag.]. |  |

Figura 2 - Entrar em sessão - Identificação do utilizador

Após autenticação, ao beneficiário do IFAP, será apresentado um Menu com as aplicações às quais tem acesso, devendo selecionar **Meu Processo/ Candidaturas e Pedido de Pagamento /Fundos Operacionais /Consulta Prévia** (Seguros de Colheitas) (Figuras 3, 4 e 5).

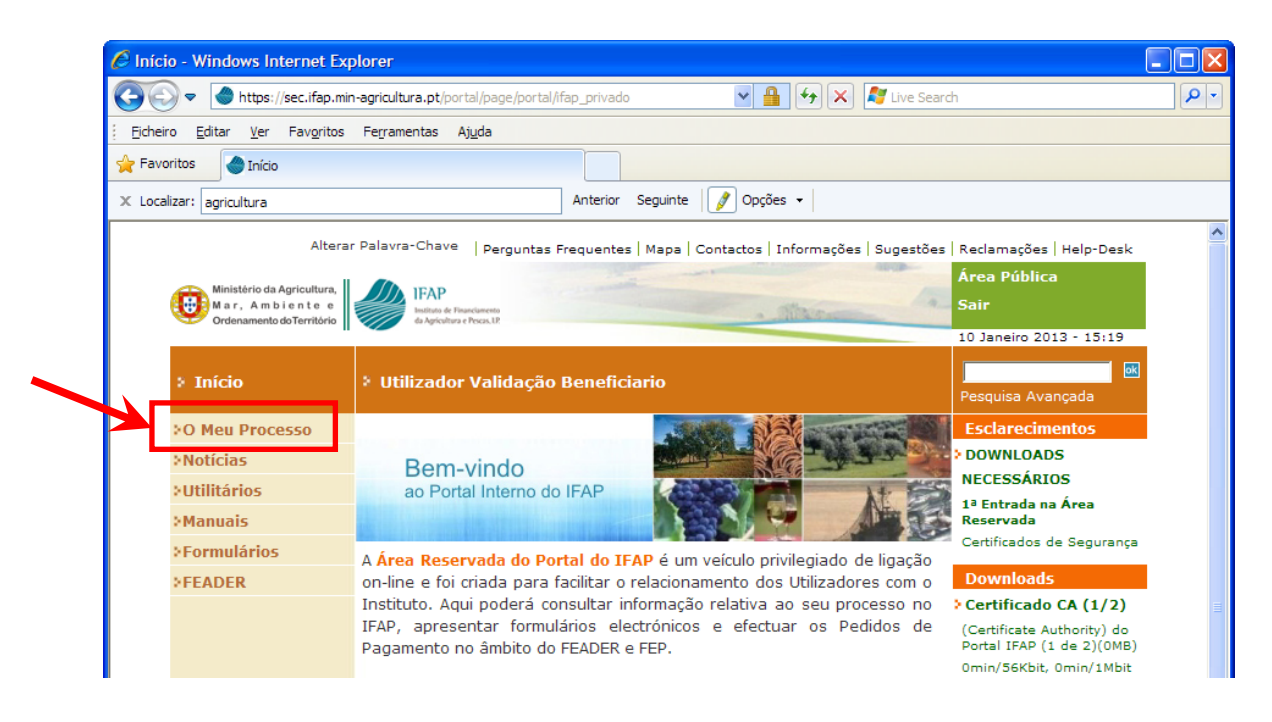

Figura 3 - Beneficiário IFAP: Acesso ao menu Consultas Prévias - O Meu Processo

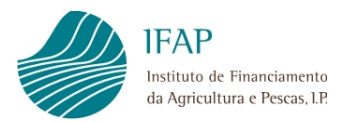

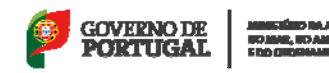

Mangaŭno Infagnicianta, No Mar, no Amerika E de Chemaanico de Thumūne

| iDigital.menu<br>Menu da Gestão On-line de Formulários | ž.                                                                                                    | Ministério da<br>Agrícultura,<br>do Desenvolvimento<br>Rural e das Pescas |
|--------------------------------------------------------|----------------------------------------------------------------------------------------------------|---------------------------------------------------------------------------|
|                                                        | 4                                                                                                    |                                                                           |
| Menu                                                   |                                                                                                    |                                                                           |
|                                                        |                                                                                                    |                                                                           |
| O Meu Processo                                         |                                                                                                    |                                                                           |
| Beneficiário                                           |                                                                                                    |                                                                           |
| Exploração                                             |                                                                                                    |                                                                           |
| Diroitos o Quotas                                      |                                                                                                    |                                                                           |
| Candidaturas e Pedido de Pagamento                     |                                                                                                    |                                                                           |
| * Controlo                                             |                                                                                                    |                                                                           |
| Pagamentos                                             |                                                                                                    |                                                                           |
|                                                        |                                                                                                    |                                                                           |
| Copyr<br>Endereço de con                               | iDigital.menu@prd0013.22(v1.1.12)<br>ht(c)2007, IFAP. Todos os direitos reservados.<br>eio electrónico para suporte informático: <u>help-desk@ifap.pt</u> |                                                                           |

Figura 4 - Beneficiário IFAP: Acesso ao menu Consultas Prévias - Candidaturas e Pedido de Pagamento

| Sites Sugeride  PLP  Provide Market  PDigital.menu  III  III  III  IIII  IIIIIIIIIIIIII                                                                                                    | OVERNO DE  |
|----------------------------------------------------------------------------------------------------|------------|
| Exercise Advertisiona Juridica                                                                                                    | SOVERNO DE |
| Digital.menu         Image: State of the state of the state of th | PORTUGAL   |
| pi Digital.menu<br>Itigital Aplicações<br>Gestão Histórico<br>* tensiticada Disabéridat<br>Fundos Operacionais<br>* Consulta Prévia<br>* Consulta Prévia<br>Sugital.menu@P (v1.1.49) (0091-100]<br>Cosyright © 2012 PAP. Todos es direitos reservados.<br>Suporte: Advertência Jurística                                                                                                    |            |
| tigital Aplicações<br>Gestão Histórico<br>★ Unitário a Managarta<br>Fundos Operacionais<br>★ <u>Consulta Próxia</u><br>Utigital.menu@P (v1.19) [0051-00]<br>Copyregh € 2012 FAP. Todos es direitos reservados.<br>Butorte Adventência Juridos                                                                                                    |            |
| Igital Aplicações<br>Gestão Histórico<br>* Junutorio a Mandaniar<br>FUNIOS Operacionais<br>* Jonsulta Prévia<br>Bigital.menu@P (rl.1.19) [8061-108]<br>Corprigit é 2012 P.P. Todas os direitos reservados.<br>Sucote Adventência Juridos                                                                                                    |            |
| Bigtal Aplicações<br>Gestão Histórico<br>* Jenstede Prevacionais<br>* Consulta Prévia<br>Bigtal.menu@P (v1.149 [0051-08]<br>Coryupt @ 2012 #AP Todos es direitos reservados.<br>Suports Advertência Jurística                                                                                                    |            |
| Igital Aplicações<br>Gestão Histórico<br>♥ texeste con Durantición<br>♥ <u>Consulta Próvia</u><br>♥ <u>Consulta Próvia</u><br>Bigital.menu@P (v1.1.49) (0061-00]<br>Cogyright © 2012 PAP. Todos es direitos reservados.<br>Durante Advestência Jurística                                                                                                    |            |
| Gestao Historico                                                                                                    |            |
| Eurodos Operacionais <u>Consulta Prévia</u> <u>Bioglial.menu@P (11.19) [8061-108]</u> Copyright 6: 2012 PAP. Todas as direitos reservadas.            Suscete Adventência Jurídica                                                                                                    |            |
| Bigital.menu@P (v1.1.19) (0051-00)<br>Copyright © 2012 FAP. Todos os direitos reservados.<br>Sucorta: Advertência Jurísica                                                                                                    |            |
| Digital.menu@P (v1.1.19) [0051-108]<br>Copyright © 2012 #AP. Todos es direitos reservados.<br>Sucorte Advertência Jurística                                                                                                    |            |
| iBigital.menu@P (v11.19) (0051-100]<br>Copyright © 2012 (FAP. Todos os direitos reservados.<br>Sasote Advertência Jurísica                                                                                                    |            |
| iDigital.menu@P (v1.1.19) (0051-108]<br>Copyright © 2012 #AP. Todos os direitos reservados.<br>Suscrite Advertência Jurística                                                                                                    |            |
| IDigitaLmenu@P (v14.19) (8061-408)<br>Copyrigh © 2012 FAP. Tedea es direitas reservados.<br>Sucorte Advestência Jurísica                                                                                                    |            |
| iBigital.menu@P (v1.1.9) (004-100]<br>Copyright € 2012 FAP. Tode es direitos reservades.<br>Susocite Advertência Jurística                                                                                                    |            |
| Saporte Advertincia Jurísica                                                                                                    |            |
|                                                                                                    |            |
|                                                                                                    |            |
|                                                                                                    |            |
|                                                                                                    |            |
|                                                                                                    |            |
|                                                                                                    |            |
|                                                                                                    |            |
|                                                                                                    |            |
|                                                                                                    |            |
|                                                                                                    |            |
|                                                                                                    |            |
|                                                                                                    |            |
|                                                                                                    |            |
|                                                                                                    |            |

#### Figura 5 – Beneficiário IFAP: Acesso ao menu Consulta Prévia

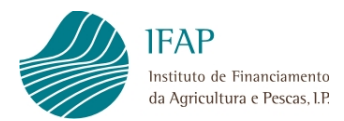

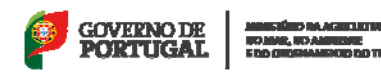

## 4 Funcionalidades do módulo de Consulta Prévia

As funcionalidades disponibilizadas na Consulta Prévia (Figura 6) são as seguintes:

- Solicitação de dados
- Consulta do resultado do pedido

| 🍰 🚺 Sites Sugeridos                                      |                                                                                            |    |             |
|----------------------------------------------------------|--------------------------------------------------------------------------------------------|----|-------------|
| IFAP                                                     |                                                                                            |    |             |
| Institute de Heserbestenn<br>de Agrécultur à e Pocas, LP |                                                                                            |    | PORTUGAL 18 |
| 🗢 iDigital.menu                                          |                                                                                            |    |             |
|                                                          |                                                                                            |    |             |
| Menu Consulta Previa                                     |                                                                                            |    |             |
| Consulta Prévia                                          |                                                                                            |    |             |
| Zolicitação de Dados                                     |                                                                                            |    |             |
|                                                          |                                                                                            |    |             |
|                                                          |                                                                                            |    |             |
|                                                          |                                                                                            |    |             |
|                                                          |                                                                                            |    |             |
|                                                          | iDigital.menu@P (v1.1.19) [0051-81]<br>Copyright © 2012 IFAP. Todos os direitos reservados | 5. |             |
|                                                          | Suporte Advertência Jurídica                                                               |    |             |
|                                                          |                                                                                            |    |             |
|                                                          |                                                                                            |    |             |
|                                                          |                                                                                            |    |             |
|                                                          |                                                                                            |    |             |
|                                                          |                                                                                            |    |             |
|                                                          |                                                                                            |    |             |
|                                                          |                                                                                            |    |             |
|                                                          |                                                                                            |    |             |
|                                                          |                                                                                            |    |             |
|                                                          |                                                                                            |    |             |
|                                                          |                                                                                            |    |             |
|                                                          |                                                                                            |    |             |
|                                                          |                                                                                            |    |             |
|                                                          |                                                                                            |    |             |

Figura 6 – Menu da Consulta Prévia

### 4.1 Solicitação de Dados

Esta funcionalidade permite aos utilizadores a solicitação de dados.

Para aceder à funcionalidade, deverá ser selecionada a opção **Solicitação de Dados**, sendo visualizada a seguinte informação (Figura 7):

<u>Número (Pedido)</u> – Corresponde ao número do pedido que será atribuído após a gravação com sucesso, sendo de preenchimento automático.

<u>Nif Tomador do Seguro (OP)</u> – Campo de preenchimento automático, e que corresponde ao NIF da OP que efetua o pedido.

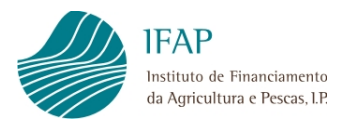

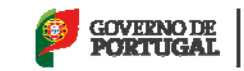

**<u>Botão</u> "Guardar/Validar"** – Permite ao utilizador gravar o pedido que fica registado no sistema, e prosseguir a consulta.

| 1.10.10.10.10.10.10.10.10.10.10.10.10.10             |                                                                            |                                                 | Manual Journal on 1974 Auro (1974)        | a location in the              | and the s                                     |                      |                                |
|------------------------------------------------------|----------------------------------------------------------------------------|-------------------------------------------------|-------------------------------------------|--------------------------------|-----------------------------------------------|----------------------|--------------------------------|
| 🔶 🕑 🏉 https                                          | //aplj.ifap.min-agricultura.pt/iD                                          | igital.fopConsultaPrevia                        | /faces/pages/fopconsul 🔎 = 🔒 🖒 🗙          | les Aplicações                 | <i>ể</i> iDigital.fopConsultaPrevia           | ×                    | 6 2 6                          |
| 🛓 🊺 Sites Sugerido                                   | 5                                                                          |                                                 |                                           |                                |                                               |                      |                                |
| IFAP                                                 |                                                                            |                                                 |                                           |                                |                                               | GOVERN               | D DE MINISTERO DA AGRECUETURA. |
| Instituto de Fesse<br>da Agricultura e F             | Senerato<br>races, UR                                                      |                                                 |                                           |                                |                                               | PORTU                | GAL Eco dependento po tusitono |
| @ iDigital.fo                                        | pConsultaPrevia                                                            |                                                 |                                           |                                |                                               |                      | 🟠 Menu                         |
| Padida                                               |                                                                            |                                                 |                                           |                                |                                               |                      | -                              |
| i culuo                                              |                                                                            |                                                 |                                           |                                |                                               |                      |                                |
| numero:                                              |                                                                            |                                                 | Guardan/Validar                           |                                |                                               |                      |                                |
| Nif Tomador do                                       | ××× ××× ×××                                                                |                                                 |                                           |                                |                                               |                      |                                |
| Seguro (OP):                                         |                                                                            |                                                 |                                           |                                |                                               |                      |                                |
| Tipo de recolha p                                    | ara a Lista de Nifs: Manual                                                | •                                               |                                           |                                |                                               |                      |                                |
|                                                      |                                                                            |                                                 |                                           |                                |                                               |                      |                                |
| 1                                                    | IFS                                                                        |                                                 |                                           |                                |                                               |                      |                                |
| <b>*</b>                                             |                                                                            |                                                 |                                           |                                |                                               |                      |                                |
| Declarações                                          |                                                                            |                                                 |                                           |                                |                                               |                      |                                |
| a) A informaci                                       | io a consultar só poderá ser utilizad                                      | la para efeitos de celebra                      | ção das apólices de seguro contratadas ao | abrico dos Fundos Operaciona   | iis.                                          |                      |                                |
| b) Os dados a                                        | obter respeitam exclusivamente ao                                          | tomador do seguro e/ou a                        | os seus associados, estando estes informa | idos da necessidade de consu   | ulta dos seus dados, designadamente no que e  | se refere ao registo |                                |
| <ul> <li>enquanto bene<br/>c) A informaci</li> </ul> | ficiários do IFAP, parcelas e situaçã<br>o consultada não será cedida, por | ão perante o IFAP.<br>qualquer forma ou meio, a | terceiros (com exceção das empresas de s  | equro), ou excederá os limites | s de autorização concedida, sob pena de insta | uração de            |                                |
| procedimento                                         | udicial.                                                                   |                                                 |                                           |                                |                                               | 1                    |                                |
|                                                      |                                                                            |                                                 |                                           |                                |                                               |                      |                                |
|                                                      |                                                                            |                                                 |                                           |                                |                                               |                      |                                |
|                                                      |                                                                            |                                                 |                                           |                                |                                               |                      |                                |
|                                                      |                                                                            |                                                 | iDigital.fopConsultaPrev                  | ia@P (v1.0.0) [esl0051-0]      |                                               |                      |                                |
|                                                      |                                                                            |                                                 | Copyright © 2012 IFAP. Too                | los os direitos reservados.    |                                               |                      |                                |
|                                                      |                                                                            |                                                 | Suporte Adve                              | rtência Jurídica               |                                               |                      |                                |
|                                                      |                                                                            |                                                 |                                           |                                |                                               |                      |                                |
|                                                      |                                                                            |                                                 |                                           |                                |                                               |                      |                                |
|                                                      |                                                                            |                                                 |                                           |                                |                                               |                      |                                |
|                                                      |                                                                            |                                                 |                                           |                                |                                               |                      |                                |
|                                                      |                                                                            |                                                 |                                           |                                |                                               |                      |                                |
|                                                      |                                                                            |                                                 |                                           |                                |                                               |                      |                                |

Figura 7 – Página para Solicitação de Dados

A informação necessária para a solicitação de um pedido é a seguinte:

<u>**Tipo de recolha para a Lista de Nifs**</u> – O utilizador poderá optar por efetuar a recolha da lista de NIF dos associados de forma "Manual" ou através de "*Upload*" de ficheiro (.txt).

**Declarações** – O utilizador deverá tomar conhecimento das declarações disponibilizadas no ecrã, assinalando o campo devido.

Caso alguma das informações não seja recolhida, serão dadas mensagens de erro específicas ao guardar (Figura 8 e Figura 9).

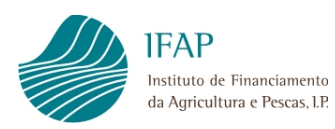

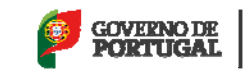

|                                                                                                    | Applicable   (a) Applicable (a) Applicable (a) Applicable (a) Applicable (a) Applicable (b) Applicable (c) Applicable (c) Applicable <p< th=""><th></th><th></th><th>Manual Longitude, 117 day 1994 at 1994</th><th>Contract Street</th><th></th><th></th></p<>                                                                                                    |                            |                                              | Manual Longitude, 117 day 1994 at 1994                                             | Contract Street                                                          |                                   |                 |
|----------------------------------------------------------------------------------------------------|----------------------------------------------------------------------------------------------------|----------------------------|----------------------------------------------|------------------------------------------------------------------------------------|--------------------------------------------------------------------------|-----------------------------------|-----------------|
| I des superior E des superior E des superior E des superior  E des superior E des superior  E des superior                                                                                                    | tes Superior                                                                                                    | https://www.com            | /aplj.ifap.min-agricultura.pt/iDigital.fo    | pConsultaPrevia/faces/pages/fopc: $\mathcal{P} = \oplus \mathcal{O} 	imes  $ Aplic | ações 🥥 iDigital.fo                                                      | pConsultaPrevia ×                 |                 |
|                                                                                                    | Provence  Provence Provence P | Sites Sugerido             |                                              |                                                                                    |                                                                          |                                   | _               |
|                                                                                                    | igital concerning on consultar for an unitada para effecto de contentação das explores da seguro , ou excederá os lintes de autorização concedida, sob pena de instauração de consultar lo pena de instauração de instauração de instauração de instauração de instauração de instauração de consultar lo pena de instauração de instauração de inst           | IFAP<br>Instituto de Finae | arne=150                                     |                                                                                    |                                                                          | GOVERNO DE                        | MINISTÉRIO DA A |
| bigital.fopConsultaPrevia  ver ercolter pelo menos um li  pedio  tumers:  Cuarden/Valdar  Uf Tomador do Segurs (0P):  Tro de recoltes para a Lista de liffs:  Info  Declarações  A informação a consultar só poderá ser utilizado para e felos de celebração das apólices de seguro contratadas ao abrigo dos Fundos Operacional.  A informação a consultar só poderá ser utilizado para e felos de celebração das apólices de seguro contratadas ao abrigo dos Fundos Operacional.  A informação a consultar só poderá ser utilizado para e teletos de celebração das apólices de seguro contratadas ao abrigo dos Fundos Operacional.  A informação a consultar nó puderá ser utilizado para e teletos de celebração das empresas de seguro), ou excederá os símes de autorização concedita, sob pana de instauração de consultar los será cedida, por quabuer forma ou meio, a terceiros (com exceção das empresas de seguro), ou excederá os símes de autorização concedita, sob pana de instauração de concentar dos sera sera seas cederas.  Ditoparta Lista de lista de será cedidas, por quabuer forma ou meio, a terceiros (com exceção das empresas de seguro), ou excederá os símes de autorização concedita, sob pana de instauração de concentar dos sera de autorização concedita, sob pana de instauração de meto esceção das empresas de seguro), ou excederá os símes de autorização concedita, sob pana de instauração de concentar dos sera dados.  Ditoparta forpConsultaPrevis@P(V1.4.0) (seu006-1.9) Coprignt 2012 FAP. Todos os divides reservados.  Suporte Advertência Jundita:                                                                                                    | igital.fopConsultaPrevia                                                                                                    | da Agricultura e P         | . as. 19                                     |                                                                                    |                                                                          | TORTOGAL                          | E DO DIDENIM    |
| Per ercolher pelo menos un IIF Per dicit  Vint Considor do  Structure tata de Nife: Cuerden/Abdar If Considor do  Segure (OP): Cuerden/Abdar If Considor do  Segure (OP): Cuerden/Abdar If of encolhe pera a Lista de Nife: Mars De carcolhe pera a Lista de Nife: Mars De carcolhe pera a Lista de Nife: Nor de consultar só poderá ser villada para efetos de celebração das epotenes da salirgo dos Fundos Operacionas. 0. o dados a other respetam exclusivamente no que se refere ao  o dados a other respetam exclusivamente no que se refere ao  o dados a other respetam exclusivamente no que se refere ao  o salido consultada não será edida, por qualquer forma ou meio, a terceros (com exceção das empresas de seguro), ou excederá os tintes de autorização concedida, sob pena de instauração de  concedirento judica: Diplical-fopConsultada previeigP (r1A.0) [est0061.0] Cuerden esta de consultada, nos será edida, por qualquer forma ou meio, a terceros (com exceção das empresas de seguro), ou excederá os tintes de autorização concedida, sob pena de instauração de  Cuerden esta datos, destinada pena esta datos, destinadas das necessidade de consulta dos seus dados, destinada en instauração de  secondariado consultada não será edida, por qualquer forma ou meio, a terceros (com exceção das empresas de seguro), ou excederá os tintes de autorização concedida, sob pena de instauração de  secondariado respetadores da consultadas pena de instauração de  secondariadores da respetadas cuerdores das especiados. Estor a duratificamentados. Secondariados das respetados. Secondariados das especiados resperados. Secondariados das respetados. Secondariados das respetados. Secondariados das respetados. Secondariados das respetados. Secondariados das respetados. Secondariados das respetados. Se                                                                                                    |                                                                                                    | iDigital.fo                | pConsultaPrevia                              |                                                                                    |                                                                          |                                   |                 |
| ever recolher pelo menos um HF Pedido Numero::                                                                                                    | leve recolher pelo menos um Hif<br>co<br>ros:                                                                                                    |                            |                                              |                                                                                    |                                                                          |                                   |                 |
| Peddo Número: Quardar/Vakiar  U Y Y Y Y Y Y  Tripo de recolha para a Lista de Nifi: Manua   Tripo de recolha para a Lista de Nifi: Manua   Declarações  A Informação a consultada para fetos de celebração das apóleces de seguro contratadas ao abrigo dos Fundos Operacionas.  A Informação a consultada para e fetos de celebração das apóleces de seguro contratadas ao abrigo dos Fundos Operacionas.  A Informação a consultada para e teles de celebração das apóleces de seguro contratadas ao abrigo dos Fundos Operacionas.  A Informação a consultada para e teles de celebração das apóleces de seguro contratadas ao abrigo dos Fundos Operacionas.  A Informação a consultada para e teles de celebração das apóleces de seguro contratadas ao abrigo dos Fundos Operacionas.  A Informação a consultada para e teles de celebração das apóleces de seguro contratadas ao abrigo dos Fundos Operacionas.  A Informação a consultada para e teles de celebração das apóleces de seguro contratadas ao abrigo dos Fundos Operacionas.  A Informação a consultada para e teles de celebração das apóleces de seguro contratadas ao abrigo dos Fundos Operacionas.  A Informação a consultada para e teles de celebração das apóleces de seguro contratadas ao abrigo dos Fundos Operacionas.  A Informação a consultada para e teles de celebração das apóleces de seguro contratadas ao abrigo dos Fundos Operacionas.  A Informação a consultada para e teles de celebração das empresas de seguro), ou excederá os instes de autorização concedida, sob pena de instaureção de procedimento judicial.  Burgital.fopConsultaPreviag(P(M.D.Q) [estB02H2] Caputatos Consultada para e teles de celebração das apóleces de seguradas. Burgital dos Casuadas de consultada dos esus dados. Burgital dos Casuadas de consultada dos esus dados. Burgital dos Casuadas de consultada dos esus dados. Burgital dos Casuadas de consultadas dos esus dados. Burgital dos Casuadas de consultadas de consultadas dos esus dados. Burgital dos Casuadas de Casuadas de consultadas de consultadas dos esus dados. Burgital | do   ro:   andor do:   or (r):   xxxxxxx                                                                                                    | Deve recolhe               | pelo menos um NIF                            |                                                                                    |                                                                          |                                   |                 |
| Ninero: Guardar/Vakiar   If o dar.colla para a Lista de Nifs:   Ianual •   Tio de recolha para a Lista de Nifs:   Mif 5   Occlarações   •) A htormaçõe a consultar só poderá ser ultizada para efetos de celebração das apóleces de seguro contratadas ao abrigo dos Fundos Operacionas. •) A htormaçõe a consultar só poderá ser ultizada para efetos de celebração das apóleces de seguro contratadas ao abrigo dos Fundos Operacionas. •) A htormaçõe a consultar só poderá ser ultizada para efetos de celebração das epóleces de seguro contratadas ao abrigo dos Fundos Operacionas. •) A htormaçõe consultada não será edada, por quakque forma ou melo, a terceiros (com exceção das empresas de seguro), ou excederá os limites de autorização concedada, sob pana de instauração de procedimento judicial. Ultigata/topConsultaPreviagi0 (rut.00) (est0056-1) Cupriget 2012 FAP. Totos os diretos reservados. Superir à Autoritação consultada não será edada, por quakque forma ou melo, a terceiros (com exceção das empresas de seguro), ou excederá os limites de autorização concedada, sob pana de instauração de procedimento judicial. Ultigata/topConsultaPreviagi0 (rut.00) (est0056-1) Cupriget 2012 FAP. Totos os diretos reservados. Superir à Autoritarios Judicial                                                                                                    | ro: Guardar/Vidar                                                                                                    | Pedido                     |                                              |                                                                                    |                                                                          |                                   |                 |
| Nintroduce do   Seguro (OP):   Trava XXX XXX    Tipo de recolha para a Lista de Nifs:   Nif S   Nif S    Poclarações    a) A hformação a consultar só poderá ser utilizada para efetos de celetração das apólices de seguro contratadas ao abrigo dos Fundos Operacionas.   b) OS didos o tober respetante exclusivamente ao tomador do seguro e/ou aos seus associados, estando estes informados da necessidade de consulta dos seus dados, designadamente no que se refere ao    c) A hformação a consultar só poderá ser utilizada para efetos de celetração das apólices de seguro contratadas ao abrigo dos Fundos Operacionas.   c) Os didos o solter respetante exclusivamente ao tomador do seguro e/ou aos seus associados, estando estes informados da necessidade de consulta dos seus dados, designadamente no que se refere ao    c) A hformação a consultada não será cedida, por qualquer forma ou meo, a terceiros (com exceção das empresas de seguro), ou excederá os lintes de autorização conceida, sob pena de instauração de procedimento judicial.    Dispitat.fopConsultaPrevia@P (v14.0) (esti0051-0) Copyright @ 2012 FAP. Totos os dretos reservados.  Suporte Advertência Jurídica                                                                                                    | Concentrated       Concentrated         mador do<br>o (OP):       XXX XXXX         to recolha para a Lista de Nifs:       Manuel •         Infras       Infras         Infras       Infras         Infraso       Infraso         Infraso       Infrasoo         Infrasoo       Infrasoo         Infrasoo       Infrasoo         Infrasoo       Infrasoo         Infrasoo       Infrasoo         Infrasoo       Infrasoo         Infrasoo       Infrasoo         Infrasooo       Infrasooo         Infras                                                                                                    | Número:                    |                                              | Guardar0/alidar                                                                    |                                                                          |                                   |                 |
| Nif Tomador do   Seguro (DP:    Too de recolha para a Lista de Nifs   Infs    Declarações <ul> <li>a hofromaçõe a consultar sé poderá ser utilizada para efetos de celebração das apólices de seguro contratadas ao abrigo dos Fundos Operacionais.</li> <li>b) do dados a obter respetam exclusimamente no que se refere ao</li> <li>censultada não será cedida, por qualquer forma ou meio, a terceiros (com exceção das empresas de seguro), ou excederá os limites de autorização concedida, sob pana de instauração de procedimento judicial.    Ibigital.fopConsultaPrevia@P (v1.0.0) [ce30051-0] Copyright @ 2012 FAP. Todes os diretos reservados. Butorté Advertência Jurídica</li></ul>                                                                                                    | mador do<br>o (P):       IXXXXXXX         recolha para a Lista do Nifs:       Manal •         NIFS       Imago do a consultar só poderá ser utilizada para efetos de celebração das apólices de seguro contratadas ao abrigo dos Fundos Operacionais.         10 s dados a obter respetam exclusivamente ao tomador do seguro adou aos seus associados, estando estes informados da necessidade de consulta dos seus dados, designadamente no que se refere ao egisto enquanto benefícianis ou d'Ap, parcelas e esturização perante o F.P.         10 s dados a obter respetam exclusivamente ao tomador do seguro adou aos seus associados, estando estes informados da necessidade de consulta dos seus dados, designadamente no que se refere ao egisto enquanto benefícianis ou d'Ap, parcelas e esturização perante o F.P.         10 A Informação consultada não será ceidas, por qualquer forma ou meio, a terceiros (com exceção das empresas de seguro), ou excederá os lintes de autorização concecidad, sob pena de instauração de receidemento judical.         VIAtormação consultado não será ceidas, por qualquer forma ou meio, a terceiros (com exceção das empresas de seguro), ou excederá os lintes de autorização concecidad, sob pena de instauração de receidemento judical.         UISigital.fopConsultaPrevisgiP (v1.0.0) [est0065-1].       Copright @ 2012 F.P. Todos os diretos reservados.         Suporte Advertência Jurística       Suporte Advertência Jurística                                                                                                    | indimonol i                |                                              | our un randi                                                                       |                                                                          |                                   |                 |
| Seguro (0P): Interesting a Lista de Nifs: Manual                                                                                                    | e recolha para a Lista de Nifs: Manual                                                                                                    | Nif Tomador do             |                                              |                                                                                    |                                                                          |                                   |                 |
| Trpo de recolha para a Lista de life: Manal     NIFS                                                                                                    | er recolha para a Lista de Nife: Manual                                                                                                    | Seguro (OP):               |                                              |                                                                                    |                                                                          |                                   |                 |
| NIFS         NIFS         NIFS <t< td=""><td>INIFS      INIFS      A Informação a consultar só poderá ser utilizada para efetos de celebração das apólices de seguro contratadas ao abrigo dos Fundos Operacionas.     ) Os dados a obter respetam exclusivamente ao tomador do seguro e/ou aos seus associados, estando estes informados da necessidade de consulta dos seus dados, designadamente no que se refere ao galos e aquitor respetam exclusivamente no que se refere ao procedimento judicial.      Ibigitat.for_ConsultaPreviag/P (v1.8.0) [os/0051-0] Copyright @ 2012 FAP. Todos es diretos reservados.     Suporte Advertência Judícia</td><td>Tipo de recolha p</td><td>ra a Lista de Nifs: Manual 🔻</td><td></td><td></td><td></td><td></td></t<>                                                                                                    | INIFS      INIFS      A Informação a consultar só poderá ser utilizada para efetos de celebração das apólices de seguro contratadas ao abrigo dos Fundos Operacionas.     ) Os dados a obter respetam exclusivamente ao tomador do seguro e/ou aos seus associados, estando estes informados da necessidade de consulta dos seus dados, designadamente no que se refere ao galos e aquitor respetam exclusivamente no que se refere ao procedimento judicial.      Ibigitat.for_ConsultaPreviag/P (v1.8.0) [os/0051-0] Copyright @ 2012 FAP. Todos es diretos reservados.     Suporte Advertência Judícia                                                                                                    | Tipo de recolha p          | ra a Lista de Nifs: Manual 🔻                 |                                                                                    |                                                                          |                                   |                 |
| NIFS         NIFS         NIFS         NIFS                                                                                                    | NIFS         NIFS    A consultar só poderá ser utilizada para efelos de celebração das apólicos de seguro contratadas ao abrigo dos Fundos Operacionas. I) os indosa o aber respetam exclusivamente ao tomador do seguro e/u oas seus associados, estando estes informados da necessidade de consulta dos seus dados, designadamente no que se refere ao spato enquanto beneficários do FAP, parcelas e stuação perante o FAP. I) A informação consultada não será cedida, por qualquer forma ou meio, a terceiros (com exceção das empresas de seguro), ou excederá os limites de autorização concedida, sob pena de instauração de receimento judicial. IDigital.fopConsultaPrevisa@P (v10.0) [os10051-0] Copyright e 2012 FAP. Todos os diretãos reservados. Suporte: Advertência Judicia                                                                                                    |                            |                                              |                                                                                    |                                                                          |                                   |                 |
| Peclarações a) A informaçõe a consultar só poderá ser utilizada para efetos de celebraçõe das apólices de seguro contratadas ao abrigo dos Fundos Operacionais. b) Os dados a obter respetam exclusivamente ao tomador do seguro e/ou aos seus associados, estando estes informados da necessidade de consulta dos seus dados, designadamente no que se refere ao episote enquanto beneticiários do FAP, parcelas e stuação perante o FAP. c) A a formação consultada não será cedida, por quakquer forma ou meio, a terceiros (com exceção das empresas de seguro), ou excederá os limites de autorização concedida, sob pena de instauração de procedimento judicial: Dibigital.fopConsultaPrevia@P (v1.0.0) [esi0061-0] Copyright © 2012 FAP. Todos os direitos reservados. Busorte Advertência Jurídica                                                                                                    | arações  a A formação a consultar só poderá ser utilizada para efeitos de celebração das apôlices de seguro contratadas ao abrigo dos Fundos Operacionais.  b) Os dados a obter respetam exclusivamente ao tomador do seguro e/ou aos seus associados, estando estes informados da necessidade de consulta dos seus dados, designadamente no que se refere ao spalo beneficiairos do FAP, parcelas e stuação perante o FAP. p A normação consultada não será cedida, por qualquer forma ou meio, a terceiros (com exceção das empresas de seguro), ou excederá os limites de autorização concedida, sob pena de instauração de rocedimento judicial.  Ibigital.fopConsultaPrevia@P (v10.0) [os10051-0] Copyright 2 2012 FAP. Todos os direños reservados.  Buperte_Advertência Judicia                                                                                                    | P                          | FS                                           |                                                                                    |                                                                          |                                   |                 |
| Declarações         a) A informação a consultar só poderá ser utilizada para efeitos de celebração das apólices de seguro contratadas ao abrirgo dos Fundos Operacionais.         b) Os dados a obter respetam exclusivamente ao tomador do seguro e/ou aos seus associados, estando estes informados da necessidade de consulta dos seus dados, designadamente no que se refere ao         c) os informação consultars do FAP, parcelas e stuação peranto o FAP.         c) A informação consultada não será cedida, por quakquer forma ou meio, a terceiros (com exceção das empresas de seguro), ou excederá os limites de autorização concedida, sob pena de instauração de procedimento judiciat.         IDigital.fopConsultaPrevia@P (v10.0) [esi0061-0]         Copyright © 2012 FAP. Todos os diretos reservados.         Butorite Advertência Jurídica                                                                                                    | I) A nformação a consultar só poderá ser utilizada para efeitos de celebração das apólices de seguro contratadas ao abrigo dos Fundos Operacionais. () os dados a obter respetam exclusivamente ao tomador do seguro e/ou aos seus asacciados, estando estes informados da necessidade de consulta dos seus dados, designadamente no quo se refere ao egisto enquanto beneficiarios do FAP, parcelas e stuação perante o FAP. ) A informação consultada não será cedida, por qualquer forma ou meio, a terceiros (com exceção das empresas de seguro), ou excederá os limites de autorização concedida, sob pena de instauração de rocedimento judicial. Ibigital fopConsultaPrevia@P (v10.0) [es10061-0] Copyright @ 2012 FAP. Todos os diretos reservados. Burorite Advertência Jurísica                                                                                                    | <b>▶</b> ≈                 |                                              |                                                                                    |                                                                          |                                   |                 |
| a) A informação a consultar só poderá ser utilizada para efeitos de celebração das apólices de seguro contratadas ao abrigo dos Fundos Operacionais.<br>b) Os disdos a obter respetam exclusivamente ao tomador do seguro e/ou aos seus associados, estando estes informados da necessidade de consulta do seus dados, designadamente no que se refere ao<br>c) A informação consultará não será cedida, por quakquer forma ou meio, a terceiros (com exceção das empresas de seguro), ou excederá os limites de autorização concedida, sob pena de instauração de<br>procedimento judiciat:<br>iDigital.fopConsultaPreviag@ (v1.0.0) [esi0051.0]<br>Copyright @ 2012 FAP. Todos os direitos reservados.<br>Suporte Advertência Jurídica                                                                                                    | IA racycoes ) A informação a consultar só poderá ser utilizada para efetos de celebração das apólices de seguro contratadas ao abrigo dos Fundos Operacionas. ) Os dados a obter respetam exclusivamente ao tomador do seguro e/rue aos seus associados, estando estes informados da necessidade de consulta dos seus dados, designadamente no que se refere ao egiato enquanto beneficiários do FAP, parcelas e stuação perante o FAP. ) A informação consultada não será cedida, por qualquer forma ou meio, a terceiros (com exceção das empresas de seguro), ou excederá os limites de autorização concedida, sob pena de instauração de rocedimento judicial.  iBigital.fopConsultaPrevia@P (v1.0.0) [es80651-0] Copyright @ 2012 FAP. Todos os diretos reservados.  Suporte Advertência Jurídica                                                                                                    | -                          |                                              |                                                                                    |                                                                          |                                   |                 |
| <ul> <li>a) A informação a consultar să poderá ser utilizade para refetos de celebração das spólices de seguro contratadas ao a bargio dos Fundos Operacionais.</li> <li>b) Os dados a obter respistent exclusivamente ao tomadro do segura seculados, estando estes informados da necessidade de consulta dos seus dados, designadamente no que se refere ao registo enquanto beneficiários do FAP, parcelas e atuação perante o FAP. c) A informação consultada não será cedida, por qualquer forma ou meio, a terceiros (com exceção das empresas de seguro), ou excederá os limites de autorização concedida, sob pena de instauração de procedimento judicial.</li> <li>iDigital.fopConsultaPrevia@P (v1.0.0) [csi0061.0] Copyright @ 2012 FAP. Todos os direitos reservados.         Suporte Advertência Jurídica     </li> </ul>                                                                                                    | JA informação a consultar só poderá ser tilizada para efeitos de celebração das apólices de seguro contratadas ao alorgingo dos Fundos Operacionals. Jo stados a obtevimente a tomador do segure o/vue vue se sua sasociados, estando estes informados da necessidade de consulta dos seus dados, designadamente no que se refere ao egisto enquanto beneficiários do FAP, parcelas e stuação perante o FAP. JA informação consultada não será cedida, por qualquer forma ou meio, a terceiros (com exceção das empresas de seguro), ou excederá os limites de autorização concedida, sob pena de instauração de rorcedimento judicial. IDigital fopConsultaPrevis@P (v10.0) [esl0061-0] Copyright @ 2012 FAP. Todos os direitos reservados. Suporte Advertência Jurídica                                                                                                    | Declarações                |                                              |                                                                                    |                                                                          |                                   |                 |
| registo enquanto beneficiários do FAP, parcelas e situação perante o IFAP.<br>c) à informação consuttada não será cedida, por qualquer forma ou meio, a terceiros (com exceção das empresas de seguro), ou excederá os limites de autorização concedida, sob pena de instauração de procedimento judicial. iDigital.fopConsultaPrevia@P (v10.0) [csi0061-0]<br>Copyright @ 2012 FAP. Todos os direitos reservados. Suporte Advertência Jurídica                                                                                                    | je jesio enquanto beneficiários do FAP, parcelas e stuação perante o FAP.<br>) A informação consultada não será cedida, por quakquer forma ou meio, a terceiros (com exceção das empresas de seguro), ou excederá os limites de autorização concedida, sob pena de instauração de<br>rorcedimento judicial.<br>IDigital.fopConsultaPrevis@P (v1.0.0) [esil0651.0]<br>Copyright © 2012 FAP. Todos os direitos reservados.<br>Suporte Advertência Jurídica                                                                                                    | a) A informaçã             | ) a consultar só poderá ser utilizada para e | feitos de celebração das apólices de seguro contratadas ao abrigo                  | dos Fundos Operacionais.<br>a necessidade de consulta dos seus dados, de | esignadamente no que se refere ao |                 |
| c) À informação consultada não será cedida, por qualquer forma ou meio, a terceiros (com exceção das empresas de seguro), ou excederá os limites de autorização concedida, sob pena de instauração de procedimento judicial. IDigital.fopConsultaPrevia@P (v10.0) [cel0051-0] Copyright © 2012 FAP. Todos os direitos reservados. Suporte Advertência Jurídica                                                                                                    | ) A kitormação consultada não será cedida, por qualquer forma ou meio, a terceiros (com exceçilo das empresas de seguro), ou excederá os limites de autorização concedida, sob pena de instauração de<br>rocedimento judicial.<br>IDigital.fopConsultaPrevia@P (v1.0.0) [esi0051-0]<br>Copyright © 2012 IFAP. Todos os direitos reservados.<br>Suporte Advertência Jurídica                                                                                                    | registo enquar             | o beneficiários do IFAP, parcelas e situaçã  | o perante o IFAP.                                                                  |                                                                          | agnadamente no que se refere ao   |                 |
| iDigital.fopConsultaPrevia@P (v1.0.0) (es10051-0)<br>Copyright © 2012 IFAP. Todos os direitos reservados.<br>Suporte Advertência Jurística                                                                                                    | iDigital.fopConsultaPrevia@P (v1.0.0) [cs/0061-0]<br>Copyright @ 2012 IFAP. Todos os direitos reservados.<br>Suporte Advertência Jurísica                                                                                                    | c) A informaçã             | o consultada não será cedida, por qualquer   | forma ou meio, a terceiros (com exceção das empresas de seguro                     | ), ou excederá os limites de autorização conce                           | dida, sob pena de instauração de  |                 |
| iDigital.fopConsultaPrevia@P (v1.0.0) (es10051-0]<br>Copyright © 2012 IFAP. Todos os direitos reservados.<br><u>Suporte</u> Advertência Jurística                                                                                                    | iDigital.fopConsultaPrevia@P (v1.0.0) [esi0051-0]<br>Copyright 2 2012 FAP. Todes es direños reservados.<br>Superte Advertência Jurísica                                                                                                    | procedimento               | dicial.                                      |                                                                                    |                                                                          |                                   |                 |
| iDigital.fopConsultaPrevia@P (v1.0.0) (es10051-0]<br>Copyright © 2012 IFAP. Todos os direitos reservados.<br><u>Suporte</u> <u>Advertência Jurídica</u>                                                                                                    | iDigitaLfopConsultaPrevia@P (v1.0.0) [esi0051-0]<br>Copyright © 2012 IFAP. Todos os direitos reservados.<br>Suporte Advertência Jurídica                                                                                                    |                            |                                              |                                                                                    |                                                                          |                                   |                 |
| iDigital.fopConsultaPrevia@P (v1.0.0) (es10051-0]<br>Copyright © 2012 IFAP. Todos os direitos reservados.<br><u>Suporte</u> <u>Advertência Jurídica</u>                                                                                                    | iDigital.fopConsultaPrevia@P (v1.0.0) [csi0051-0]<br>Copyright © 2012 FAP. Todos os direitos reservados.<br>Suporte Advertência Jurídica                                                                                                    |                            |                                              |                                                                                    |                                                                          |                                   |                 |
| iDigitaLfopConsultaPrevia@P(v1.0.0) (es10061-0)<br>Copyright © 2012 FAP. Todos os direitos reservados.<br><u>Suporte Advertência Jurídica</u>                                                                                                    | iDigital.fopConsultaPrevis@P (v1.0.0) [esi0051-0]<br>Copyright © 2012 FAP. Todos os direitos reservados.<br>Suporte Advertência Jurídica                                                                                                    |                            |                                              |                                                                                    |                                                                          |                                   |                 |
| Copyright © 2012 FAP. Todos os direitos reservados.<br>Susorte Advertência Jurídica                                                                                                    | Copyright © 2012 #AP. Todos os direitos reservados.<br>Suporte: Advertência Jurísica                                                                                                    |                            |                                              | iDigital.fopConsultaPrevia@P (v1.0.                                                | 0) [esl0051-0]                                                           |                                   |                 |
| Suporte Adventência Jurística                                                                                                    | Suporte Advertência Jurídica                                                                                                    |                            |                                              | Copyright © 2012 IFAP. Todos os direito                                            | )s reservados.                                                           |                                   |                 |
|                                                                                                    |                                                                                                    |                            |                                              | Suporte Advertência Jurid                                                          | ica                                                                      |                                   |                 |
|                                                                                                    |                                                                                                    |                            |                                              |                                                                                    |                                                                          |                                   |                 |
|                                                                                                    |                                                                                                    |                            |                                              |                                                                                    |                                                                          |                                   |                 |
|                                                                                                    |                                                                                                    |                            |                                              |                                                                                    |                                                                          |                                   |                 |

Figura 8 – Mensagem de Erro quando não é indicado qualquer NIF de associados

| 🍰 🌄 Sites Sugeridos                                                         |                                                                            |                                                                                          |                                                                           |                                                            |                     |
|-----------------------------------------------------------------------------|----------------------------------------------------------------------------|------------------------------------------------------------------------------------------|---------------------------------------------------------------------------|------------------------------------------------------------|---------------------|
| JJA IFAP                                                                    |                                                                            |                                                                                          |                                                                           |                                                            | GOVERNO DE          |
| Instituto de Financiamento<br>da Agrícultura e Pescas.UR                    |                                                                            |                                                                                          |                                                                           |                                                            | PORTUGAL   1000     |
| @iDigital.fopCo                                                             | nsultaPrevia                                                               |                                                                                          |                                                                           |                                                            |                     |
|                                                                             |                                                                            |                                                                                          |                                                                           |                                                            |                     |
| Deverá seleccionar a                                                        | s declarações.                                                             |                                                                                          |                                                                           |                                                            |                     |
|                                                                             |                                                                            |                                                                                          |                                                                           |                                                            |                     |
| Número:                                                                     |                                                                            | GuardarA/alidar                                                                          |                                                                           |                                                            |                     |
|                                                                             |                                                                            |                                                                                          |                                                                           |                                                            |                     |
| Nif Tomador do                                                              | *** *** ***                                                                |                                                                                          |                                                                           |                                                            |                     |
| seguro (or).                                                                |                                                                            |                                                                                          |                                                                           |                                                            |                     |
| Tipo de recolha para a Lis                                                  | ta de Nifs: Manual 💌                                                       |                                                                                          |                                                                           |                                                            |                     |
|                                                                             |                                                                            |                                                                                          |                                                                           |                                                            |                     |
|                                                                             |                                                                            |                                                                                          |                                                                           |                                                            |                     |
| ▶×                                                                          |                                                                            |                                                                                          |                                                                           |                                                            |                     |
|                                                                             |                                                                            |                                                                                          |                                                                           |                                                            |                     |
| Declarações                                                                 |                                                                            |                                                                                          |                                                                           |                                                            |                     |
| <ul> <li>a) A informação a cons</li> <li>b) Os dados a obter res</li> </ul> | ultar só poderá ser utilizada para ef<br>speitam exclusivamente ao tomador | reitos de celebração das apólices de seguro<br>do seguro e/ou aos seus associados, estan | contratadas ao abrigo dos Fundos Oj<br>do estes informados da necessidade | peracionais.<br>de consulta dos seus dados, designadamente | no que se refere ao |
| registo enquanto benef                                                      | ciários do IFAP, parcelas e situação                                       | perante o IFAP.                                                                          |                                                                           |                                                            |                     |
| <li>c) A informação consul<br/>procedimento judicial.</li>                  | ada nao sera cedida, por qualquer                                          | torma ou meio, a terceiros (com exceçao das                                              | s empresas de seguro), ou excedera                                        | os limites de autorização concedida, sob pena              | de instauração de   |
|                                                                             |                                                                            |                                                                                          |                                                                           |                                                            |                     |
|                                                                             |                                                                            |                                                                                          |                                                                           |                                                            |                     |
|                                                                             |                                                                            |                                                                                          |                                                                           |                                                            |                     |
|                                                                             |                                                                            | iDigital.fopCons                                                                         | sultaPrevia@P (v1.0.0) [esl0051-0]                                        | I                                                          |                     |
|                                                                             |                                                                            | Copyright © 2012                                                                         | 2 IFAP. Todos os direitos reservados.                                     |                                                            |                     |
|                                                                             |                                                                            |                                                                                          |                                                                           |                                                            |                     |
|                                                                             |                                                                            | Supo                                                                                     | rte Advertência Jurídica                                                  |                                                            |                     |

Figura 9 – Mensagem de Erro quando não é validado o campo das declarações

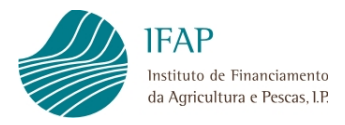

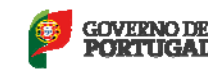

### 4.1.1 Recolha manual

O utilizador deverá escolher no "Tipo de recolha para a Lista de Nif's" a opção "Manual" e na lista proceder ao respetivo preenchimento dos NIF dos associados (Figura 10).

Deverá utilizar os botões adicionar novo registo (<sup>▶</sup>) para adicionar cada NIF à lista, confirmar registo (<sup>✓</sup>) para confirmar a inserção do NIF e eliminar registo (<sup>×</sup>) para retirar um NIF da lista.

| <form>Is sugnitude       Image: Sugnitude      Image: Sugnitude<th>&lt; 🕘 🧟 https://aplj.ifap.min-agricultura.pt/iDigita</th><th>Il.fopConsultaPrevia/faces/pages/fopci 🔎 🗕 🖒 🗙</th><th>le Aplicações</th><th>🥔 iDigital.fopConsultaPrevia</th><th>×</th></form>                                                                                                    | < 🕘 🧟 https://aplj.ifap.min-agricultura.pt/iDigita                                       | Il.fopConsultaPrevia/faces/pages/fopci 🔎 🗕 🖒 🗙                                       | le Aplicações                        | 🥔 iDigital.fopConsultaPrevia              | ×            |
|----------------------------------------------------------------------------------------------------|------------------------------------------------------------------------------------------|--------------------------------------------------------------------------------------|--------------------------------------|-------------------------------------------|--------------|
| <image/>                                                                                                    | 🚕 🌄 Sites Sugeridos                                                                      |                                                                                      |                                      |                                           |              |
| <form><form><form><form><form><form><form><form><form><form></form></form></form></form></form></form></form></form></form></form>                                                                                                    | IFAP                                                                                     |                                                                                      |                                      | <u>(</u>                                  | GOVERNO DE   |
| <form></form>                                                                                                    | do Agrícultura e Pescas 19:                                                              |                                                                                      |                                      |                                           | PORTUGAL     |
| <form></form>                                                                                                    | iDigital.fopConsultaPrevia                                                               |                                                                                      |                                      |                                           |              |
| <form>         Immere:       Guedati/Addati         If Ternador do<br/>Seguro (OP):       Immere:         Immere:       Immere:         Immere:       Immere:</form>                                                                                                    | Pedido                                                                                   |                                                                                      |                                      |                                           |              |
| Itil Tomador do         Sigura (OP):             Importe recolha para a Lista de Nifis:             Importe recolha para a Lista de Nifis: <td>Número:</td> <td>Guardar/Validar</td> <td></td> <td></td> <td></td>                                                                                                    | Número:                                                                                  | Guardar/Validar                                                                      |                                      |                                           |              |
| Seguro (PP:                                                                                                    | Nif Tomador do                                                                           |                                                                                      |                                      |                                           |              |
| Tipo de recolha para a Lista de Nifs:       Manual         NIFS       Image: Status de Nifs:         Nifs       Image: Status de Nifs:         Nifs       Image: Status de Nifs:         Nifs       Image: Status de Nifs:         Nifs       Image: Status de Nifs:         Nifs       Image: Status de Nifs:         Nifs:       Image: Status de Nifs:         Nifs:       Image: Status de Nifs:         Nifs:       Image: Status de Nifs:         Nifs:       Image: Status de Nifs:         Nifs:       Image: Status de Nifs:         Nifs:       Image: Status de Nifs:         Nifs:       Image: Status de Nifs:         Nifs:       Image: Status de Nifs:         Nifs:       Image: Status de Nifs:         Nifs:       Image: Status de Nifs:         Nifs:       Image: Status de Status de S                                                                                                    | Seguro (OP):                                                                             |                                                                                      |                                      |                                           |              |
| NIFS         • • • • • • • • • • • • • • • • • • •                                                                                                    | Tipo de recolha para a Lista de Nifs: Manual 🔻                                           | 1                                                                                    |                                      |                                           |              |
| NIFS         Image: Image: Im |                                                                                          |                                                                                      |                                      |                                           |              |
| Pectarações  • A informação a consultar só poderá ser utilizada para efetos de celebração das apólices de seguro contratadas ao abrigo dos Fundos Operacionais. • Os dados a obter respetan exclusivamente ao tomador do seguro e/ou aos seus associados, estando estes informados da necessidad de consulta dos seus dados, designadamente no que se refera co  • or pointo enquanto beneficiários do FAP, parcelas e situação perante o FAP. • A Informação consultada não será cedida, por quakquer forma ou meio, a terceiros (com exceção das empresas de seguro), ou excederá os limites de autorização concedida, sob pena de instauração do procedimento judicial. • Digital_fOpConsultaPrevia@P (v1.0.0) [ca10051-0] Corpright @ 2012 FAP. Todos os diretos reservados. • Suporte Adventência Juridica                                                                                                    | NIFS                                                                                     |                                                                                      |                                      |                                           |              |
| Peclaraçõe  A Anformação e consultar só poderá ser utilizada para efetos de celebração das apólices de seguro contratadas ao abrigo dos Fundos Operacionais. b) Os dados a obter respetam exclusivamente ao tomador do seguro e/ou aos seus associados, estando estes informados da necessidade de consulta dos seus dados, designadamente no que se refere ao registo enquanto beneficiános do FAP, parcelas e situação perante o FAP  c) procedimento judicial  Digital_fopConsultaPrevia@P (v1.0.0) [est0051-0] Copyright @ 2012 FAP. Todos os dretos reservados.  Suporte Advertência Jurídica                                                                                                    |                                                                                          |                                                                                      |                                      |                                           |              |
| Peclarações<br>a) A informação e consultar só poderá ser utilizada para efetos de celebração das apólices de seguro contratadas ao abrigo dos Fundos Operacionais.<br>b) Os dados a obter respetam exclusivamente ao tomador do seguro e/ou aos seus associados, estando estes informados da necessidade de consulta dos seus dados, designadamente no que se refere ao<br>registo enquanto beneficiários do FAP, parcelas e situação perante o FAP.<br>e registo enquanto beneficiários do FAP, parcelas e situação perante o FAP.<br>procedimento judicial:<br>Digital_fopConsultaPrevia@P (v1.0.0) [es10051-0]<br>Copyright @ 2012 FAP. Todos os diretos reservados.<br>Suporte Adventência Jurídica                                                                                                    |                                                                                          | 1                                                                                    |                                      |                                           |              |
| <ul> <li>a) A Informação a consultar só poderá ser utilizada para efetos de celebração das apólices de seguro contratadas ao abrigo dos Fundos Operacionais.</li> <li>b) Os dados a obter respetam exclusivamente ao tomador do seguro é ou aos seus associados, estando estes informados da necessidade de consulta dos seus dados, designadamente no que se refere ao </li> <li>c) A Informação consultada não será cedida, por qualquer forma ou meio, a terceiros (com exceção das empresas de seguro), ou excederá os limites de autorização concedida, sob pena de instauração de procedimento judicial.</li> </ul>                                                                                                    | Declarações                                                                              |                                                                                      |                                      |                                           |              |
| <ul> <li>U so dado a duni respesant extravamente do tomador do seguro error dos seus associados, estando estes informados da indecessada e de consulta dos seus dados, designidadmente no que se refere ao         <ul> <li>en ejos do enquanto beneficiarios do EAP, parcentano EAP.</li> <li>c) A informação consultada não será cedida, por qualquer forma ou meio, a terceiros (com exceção das empresas de seguro), ou excederá os limites de autorização concedida, sob pena de instauração de procedimento judicial.</li> </ul> </li> <li>IDigital.fopConsultaPrevia@P (v1.0.0) [es10061-0]         <ul> <li>Copyright © 2012 FAP. Todos os direitos reservados.</li> <li>Suporte Advertência Jurídica</li> </ul> </li> </ul>                                                                                                    | a) A informação a consultar só poderá ser utilizada pr                                   | ura efeitos de celebração das apólices de seguro contratadas                         | ao abrigo dos Fundos Operacionais    | ).                                        |              |
| c) A informação consultada não será cedida, por qualquer forma ou meio, a terceiros (com exceção das empresas de seguro), ou excederá os limites de autorização concedida, sob pena de instauração de procedimento judicial. iDigital.fopConsultaPrevia@P (v1.0.0) [es10051-0] Copyright @ 2012 IFAP. Todos os direitos reservados. Suporte Advertência Jurídica                                                                                                    | registo enquanto beneficiários do IFAP, parcelas e site                                  | ador do seguro e/ou aos seus associados, estándo estes infi<br>Jação perante o IFAP. | mauos da necessidade de consult      | a uos seus dados, designadaménte no que   | se retere ao |
| iDigital.fopConsultaPrevia@P (v1.0.0) [es10051-0]<br>Copyright € 2012 IFAP. Todos os direitos reservados.<br>Suporte Advertência Jurídica                                                                                                    | <li>c) A informação consultada não será cedida, por qual<br/>procedimento judicial.</li> | quer forma ou meio, a terceiros (com exceção das empresas                            | de seguro), ou excederá os limites o | de autorização concedida, sob pena de ins | tauração de  |
| iDigitaLfopConsultaPrevia@P (v1.0.0) [esi0051-0]<br>Copyright © 2012 FAP. Todos os direitos reservados.<br><u>Superte</u> <u>Advertência Jurídica</u>                                                                                                    |                                                                                          |                                                                                      |                                      |                                           |              |
| iDigitaLfopConsultaPrevia@P (v1.0.0) [esi0051-0]<br>Copyright € 2012 FAP. Todos os direitos reservados.<br><u>Suporte</u> <u>Advertência Jurídica</u>                                                                                                    |                                                                                          |                                                                                      |                                      |                                           |              |
| iDigital.fopConsultaPrevia@P (v1.0.0) [cs10051-0]<br>Copyright © 2012 FAP. Todos os direitos reservados.<br><u>Suporte</u> <u>Advertência Jurídica</u>                                                                                                    |                                                                                          |                                                                                      |                                      |                                           |              |
| Copyright © 2012 IFAP. Todos os direitos reservados.<br><u>Suporte</u> <u>Adventência Jurídica</u>                                                                                                    |                                                                                          | iDigital.fopConsultaPrevia                                                           | @P (v1.0.0) [esl0051-0]              |                                           |              |
| Suporte Advertência Jurídica                                                                                                    |                                                                                          | Copyright © 2012 IFAP. Todo                                                          | s os direitos reservados.            |                                           |              |
|                                                                                                    |                                                                                          | Suporte Advert                                                                       | <u>ància Jurídica</u>                |                                           |              |
|                                                                                                    |                                                                                          |                                                                                      |                                      |                                           |              |
|                                                                                                    |                                                                                          |                                                                                      |                                      |                                           |              |
|                                                                                                    |                                                                                          |                                                                                      |                                      |                                           |              |

Figura 10 – Lista para recolha de NIF de forma manual

Para solicitar a validação do pedido, deverá selecionar o botão "Guardar/Validar" (Figura 10).

Caso não seja informado qualquer NIF na Lista de Nifs, será dada uma mensagem de erro específica ao guardar (Figura 11).

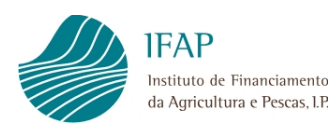

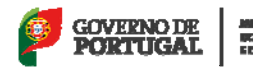

| https://aplj.ifap.min-agricultura.p                                                                                    | xt/iDigital.topConsultaPrevia/faces/pages/fop                                        | Aplicações                                                                                                    | 🥭 iDigital.fop                   | ConsultaPrevia ×                 |
|----------------------------------------------------------------------------------------------------|--------------------------------------------------------------------------------------|----------------------------------------------------------------------------------------------------|----------------------------------|----------------------------------|
| , 🚺 Sites Sugeridos                                                                                                    |                                                                                      |                                                                                                    |                                  |                                  |
| IFAP                                                                                                    |                                                                                      |                                                                                                    |                                  | GOVERNO DE                       |
| da Agricultura e Percas.UP.                                                                                            |                                                                                      |                                                                                                    |                                  | FORIOGAL                         |
| iDigital.fopConsultaPrevi                                                                                              | ia                                                                                   |                                                                                                    |                                  |                                  |
|                                                                                                    | -                                                                                    |                                                                                                    |                                  |                                  |
| Deve recolher pelo menos um NIF                                                                                        |                                                                                      |                                                                                                    |                                  |                                  |
| Pedido                                                                                                    |                                                                                      |                                                                                                    |                                  |                                  |
| Número:                                                                                                    | Guardar/Val                                                                          | dar                                                                                                    |                                  |                                  |
|                                                                                                    |                                                                                      |                                                                                                    |                                  |                                  |
| Nif Tomador do                                                                                                    |                                                                                      |                                                                                                    |                                  |                                  |
|                                                                                                    |                                                                                      |                                                                                                    |                                  |                                  |
| Tipo de recolha para a Lista de Nifs: Man                                                                              | nual 👻                                                                               |                                                                                                    |                                  |                                  |
|                                                                                                    |                                                                                      |                                                                                                    |                                  |                                  |
| NIFS                                                                                                    |                                                                                      |                                                                                                    |                                  |                                  |
| <b>▶</b> ≈                                                                                                    |                                                                                      |                                                                                                    |                                  |                                  |
| Declarações                                                                                                    |                                                                                      |                                                                                                    |                                  |                                  |
| a) A informação a consultar só poderá ser ut                                                                           | tilizada para efeitos de celebração das apólices d                                   | e seguro contratadas ao abrigo dos Fundos O                                                                                       | peracionais.                     |                                  |
| b) Os dados a obter respeitam exclusivament                                                                            | te ao tomador do seguro e/ou aos seus associad                                       | os, estando estes informados da necessidade                                                                                       | de consulta dos seus dados, des  | lignadamente no que se refere ao |
| <ul> <li>registo enquanto beneficiarios do IFAP, parce</li> <li>c) A informação consultada não será cedida,</li> </ul> | elas e situação perante o IFAP.<br>, por qualquer forma ou meio, a terceiros (com ex | ceção das empresas de seguro), ou excederé                                                                                        | os limites de autorização conced | ida, sob pena de instauração de  |
| procedimento judicial.                                                                                                 |                                                                                      |                                                                                                    |                                  |                                  |
|                                                                                                    |                                                                                      |                                                                                                    |                                  |                                  |
|                                                                                                    |                                                                                      |                                                                                                    |                                  |                                  |
|                                                                                                    |                                                                                      |                                                                                                    |                                  |                                  |
|                                                                                                    |                                                                                      |                                                                                                    |                                  |                                  |
|                                                                                                    | iDigital                                                                             | fopConsultaPrevia@P (v1.0.0) [esi0051-0]                                                                                          |                                  |                                  |
|                                                                                                    | iDigital<br>Copyrig                                                                  | .fopConsultaPrevia@P (v1.0.0) [esi0051-0]<br>ht © 2012 (FAP. Todos os direitos reservados.                                        |                                  |                                  |
|                                                                                                    | iDigital<br>Copyrig                                                                  | TopConsultaPrevia@P (v1.0.0) (es10051-0)<br>ht © 2012 IFAP. Todos os direitos reservados.<br>Suporte Advertência Jurídica         |                                  |                                  |
|                                                                                                    | iDigital<br>Copyrig                                                                  | fopConsultaPrevia@P (v1.0.0) [esi0051-0]<br>ht © 2012 FAP. Todos os direitos reservados.<br><u>Suporte Advertência Jurídica</u>   |                                  |                                  |
|                                                                                                    | iDigital<br>Copyrig                                                                  | .fopConsultaPrevia@P (v1.0.0) [es10051-0]<br>ht © 2012 F.AP. Todos os direitos reservados.<br><u>Suporte Advertência Jurídica</u> |                                  |                                  |

Figura 11 – Mensagem de erro quando não é informado qualquer NIF

Se todos os dados estiverem corretamente preenchidos, o pedido será gravado com sucesso e será dada uma mensagem nesse sentido, informando o utilizador do número do pedido de solicitação que foi atribuído pelo sistema (Figura 12).

| Sites Sugeridos                                                                                                    |                                                                                                    |
|----------------------------------------------------------------------------------------------------|----------------------------------------------------------------------------------------------------|
| JJA IFAP                                                                                                    | GOVERNO DE                                                                                                    |
| Initiado de Financiamento<br>da Agricultura e Poscas UP                                                                                                    | PORTUGAL                                                                                                    |
| Digital.fopConsultaPrevia                                                                                                    |                                                                                                    |
|                                                                                                    |                                                                                                    |
| O pedido foi registado com sucesso e foi atribuído o número 1                                                                                                    |                                                                                                    |
|                                                                                                    |                                                                                                    |
| Pedido                                                                                                    |                                                                                                    |
| Número: 1 Guardar/Validar                                                                                                    |                                                                                                    |
| Nif Tomador do                                                                                                    |                                                                                                    |
| Seguro (OP): XXX XXX XXX                                                                                                    |                                                                                                    |
| Tipo de recolha para a Lista de Nifs: Manual                                                                                                    |                                                                                                    |
|                                                                                                    |                                                                                                    |
|                                                                                                    |                                                                                                    |
|                                                                                                    |                                                                                                    |
| Declarações                                                                                                    |                                                                                                    |
| a) A informação a consultar só poderá ser utilizada para efeitos de celebração das apólices de segur                                                                           | iro contratadas ao abrigo dos Fundos Operacionais.                                                                  |
| b) Os dados a obter respeitam exclusivamente ao tomador do seguro e/ou aos seus associados, esta<br>versito enquanto beneficiários do IFAP, parcelas e situação perante o IFAP | ando estes informados da necessidade de consulta dos seus dados, designadamente no que se refere ao                 |
| <ul> <li>c) A informação consultada não será cedida, por qualquer forma ou meio, a terceiros (com exceção d</li> </ul>                                                         | das empresas de seguro), ou excederá os limites de autorização concedida, sob pena de instauração de                |
| procedimento judicial.                                                                                                    |                                                                                                    |
|                                                                                                    |                                                                                                    |
|                                                                                                    |                                                                                                    |
|                                                                                                    |                                                                                                    |
|                                                                                                    |                                                                                                    |
| iDigital.fopCo                                                                                                    | 2015/01/2016/01/2016/01/2016/01/2016/01/2016/01/2016/01/2016/01/2016/01/2016/01/2016/01/2016/01/2016/01/2016/0      |
| iDigital.fopCot<br>Copyright =                                                                                                    | onsultaPrevia@P (v1.0.0) [esi0051-0]<br>012 FAP. Todos os direitos reservados.                                      |
| iDigitaLfopCo<br>Copyright © 20<br>Sur                                                                                                    | onsultaPrevia@P (vt.0.0) [esi0051-0]<br>012 FAP. Todos os direitos reservados.<br>porte <u>Advertância Jurídica</u> |

Figura 12 - Mensagem após gravação com sucesso do pedido - atribuição do número de pedido

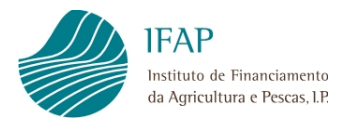

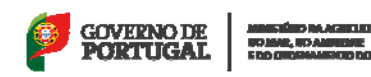

O ficheiro com o resultado do pedido efetuado pelo utilizador através da "Solicitação de Dados" será obtido por consulta à funcionalidade "Consulta do Resultado do Pedido".

#### 4.1.2 Recolha através de ficheiro

O utilizador deverá escolher no "Tipo de recolha para a Lista de Nif's" a opção "*Upload*" e proceder ao *upload* do ficheiro em formato ".txt", utilizando para o efeito o botão "Anexar Ficheiro" (Figura 13).

| 👍 🌄 Sites Sugeridos                                                                                                    |                                                                                                    |                                                                                                    |                                                                                                    |                                |
|----------------------------------------------------------------------------------------------------|----------------------------------------------------------------------------------------------------|----------------------------------------------------------------------------------------------------|----------------------------------------------------------------------------------------------------|--------------------------------|
| IFAP                                                                                                    |                                                                                                    |                                                                                                    | 6                                                                                                    | GOVERNO DE MANSTE              |
| da Agricultura e Per                                                                                                    | nento<br>as.LR                                                                                                    |                                                                                                    | r                                                                                                    | PORTUGAL                       |
| iDigital.fo                                                                                                    | oConsultaPrevia                                                                                                    |                                                                                                    |                                                                                                    |                                |
| Pedido                                                                                                    |                                                                                                    |                                                                                                    |                                                                                                    |                                |
| Número:                                                                                                    |                                                                                                    | Guardar/Validar                                                                                                    |                                                                                                    |                                |
| Nif Tomador do                                                                                                    |                                                                                                    |                                                                                                    |                                                                                                    |                                |
| Seguro (OP):                                                                                                    | *** ***                                                                                                    |                                                                                                    |                                                                                                    |                                |
| Tipo de recolha pa                                                                                                    | a a Lista de Nifs: Upload 🔻                                                                                                    |                                                                                                    |                                                                                                    |                                |
|                                                                                                    |                                                                                                    |                                                                                                    |                                                                                                    |                                |
| Ficheiro:                                                                                                    | Anexar Ficheiro                                                                                                    |                                                                                                    |                                                                                                    |                                |
| <ul> <li>a) A informação</li> <li>b) Os dados a o</li> <li>c) registo enquanto</li> </ul>                                                                       | a consultar só poderá ser utilizada para efetos de<br>bier respeltam exclusivamente ao tomador do segu<br>beneficiários do FAP, parcelas e situação perant                                                                   | e celebração das apólices de seguro contratadas ao abrigo dos Fundo<br>um e/ou aos seus associados, estando estes informados da necessida<br>te o FAP.                                                                                                    | Operacionais.<br>de de consulta dos seus dados, designadamente no qu                                                                           | e se refere ao                 |
| Declarações<br>a) A informação<br>b) Os dados a c<br>registo enquant<br>c) A informação<br>procedimento ju                                                      | a consultar só poderá ser utilizada para efetos de<br>bler respetam exclusivamente ao tomador do segu<br>beneficiários do IFAP, parcelas e situação perant<br>consultada não será cedida, por qualquer forma o<br>dicial.    | e celebração das apólices de seguro contratadas ao abrigo dos Fundo<br>uro e/ou aos seus associados, estando estes informados da necessid<br>le o FAP.<br>u melo, a terceiros (com exceção das empresas de seguro), ou exced                                                                                                    | . Operacionais.<br>de de consuita dos seus dados, designadamente no qu<br>ará os limites de autorização concedida, sob pena de int             | e se refere ao<br>stauração de |
| <ul> <li>⇒ A informaçãa</li> <li>a) A informaçãa</li> <li>b) Os dados a c</li> <li>registo enquant</li> <li>c) A informaçãa</li> <li>procedimento ju</li> </ul> | a consultar só poderá ser utilizada para efeitos de<br>biter respetarm exclusivamente ao tomador do segu<br>beneficiánico de IPAP, parceles a situação perant<br>consultada não será cedida, por qualquer forma o<br>dicial. | e celebração das apólices de seguro contratadas ao abrigo dos Fundos<br>uro e/ou aos seus associados, estando estes informados da necesside<br>e o FAP.<br>ou meio, a terceiros (com exceção das empresas de seguro), ou exced                                                                                                    | . Operacionais.<br>de de consulta dos seus dados, designadamente no qu<br>ará os limites de autorização concedida, sob pena de int             | e se refere ao<br>stauração de |
| Declarações<br>a) A informação<br>b) Os dados a c<br>registo enquant<br>c) A informação<br>procedimento ju                                                      | a consultar só poderá ser utilizada para efetos de<br>bler respeitam exclusivamente ao tomador do segu<br>b beneficiários do FAP, parcelas e situação perant<br>consultada não será cedida, por qualquer forma o<br>dicial.  | e celebração das apólices de seguro contratadas ao abrigo dos Fundos<br>uro e/ou aos seus associados, estando estes informados da necessida<br>de o FAP.<br>uu melo, a terceiros (com exceção das empresas de seguro), ou exced<br>Digital.fopConsultaPrevia@P (v10.0) [esi0057                                                                                              | Operacionals.<br>de de consulta dos seus dados, designadamente no qu<br>ará os limites de autorização concedida, sob pena de ins<br>-0]        | e se refere ao<br>atauração de |
| Declarações<br>a) A informação<br>b) Os dados a (<br>registe enquant<br>c) A informação<br>procedimento ju                                                      | a consultar só poderá ser utilizada para efetos de<br>bler respetam exclusivamente ao tomador do segu<br>b beneficiários do IFAP, parcelas e stuação perant<br>consultada não será cedida, por qualquer forma o<br>dicial.   | e celebração das apólices de seguro contratadas ao abrigo dos Fundo<br>uro e/ou aos seus associados, estando estes informados da necessida<br>te o FAP.<br>u melo, a terceiros (com exceção das empresas de seguro), ou exced<br>inDigital.fopConsultaPrevia@P (v10.0) [esi005/<br>Copyright © 2012 (FAP. Todos os direitos reservad                                         | Operacionals.<br>de de consulta dos seus dados, designadamente no qu<br>ará os limites de autorização concedida, sob pena de int<br>-0]<br>-0] | e se refere ao<br>atauração de |
| Declaraçoes<br>a) A informação<br>b) Os dados a (<br>registo enquant<br>c) A informação<br>procedimento ju                                                      | a consultar só poderá ser utilizada para efeitos de<br>bier respetam exclusivamente ao tomador do segu<br>o beneficiários do IFAP, parcelas e situação perant<br>consultada não será cedida, por qualquer forma o<br>dicial. | e celebração das apólices de seguro contratadas ao abrigo dos Fundos<br>uro e/ou aos seus associados, estando estes informados da necessida<br>te o FAP.<br>u melo, a terceiros (com exceção das empresas de seguro), ou exced<br>iDigital.fopConsultaPrevia@P (v1.0.0) [esi0051<br>Copyright © 2012 (FAP. Todos os direitos reservad<br><u>Suporte Advertência Jurídica</u> | Operacionals.<br>de de consulta dos seus dados, designadamente no qu<br>ará os limites de autorização concedida, sob pena de int<br>-0]<br>os. | e se refere ao<br>stauração de |
| Declaraçoes<br>a) A informaçã<br>b) Os dados a (<br>☐ registo enquant<br>c) A informaçã<br>procedimento ju                                                      | a consultar só poderá ser utilizada para efelos de<br>bler respetam exclusivamente ao tomador do segu<br>o beneficiários do IFAP, parcelas e situação perant-<br>consultada não será cedida, por qualquer forma o<br>dicial. | e celebração das apólices de seguro contratadas ao abrigo dos Fundos<br>uro e/ou aos seus associados, estando estes informados da necessida<br>te o FAP.<br>u melo, a terceiros (com exceção das empresas de seguro), ou exced<br>iDigital.fopConsultaPrevia@P (v1.0.0) [esi0051<br>Copyright @ 2012 FAP. Todos os direitos reservad<br><u>Suporte Advertência Jurística</u> | Operacionals.<br>de de consulta dos seus dados, designadamente no qu<br>ará os limites de autorização concedida, sob pena de int<br>-0]<br>os. | e se refere ao<br>atauração de |
| Declaraçoes<br>a) A informaçã<br>b) Os dados a (<br>☐ registo enquant<br>c) A informaçã<br>procedimento ju                                                      | a consultar só poderá ser utilizada para efelos de<br>bler respetam exclusivamente ao tomador do sego<br>o beneficiários do IFAP, parcelas e stuação perant-<br>consultada não será cedida, por qualquer forma o<br>dicial.  | e celebração das apólices de seguro contratadas ao abrigo dos Fundos<br>uro e/ou aos seus associados, estando estes informados da necessida<br>te o FAP.<br>u melo, a terceiros (com exceção das empresas de seguro), ou exced<br>iDigital.fopConsultaPrevia@P (v10.0) [esi0051<br>Copyright © 2012 FAP. Todos os direitos reservad<br><u>Suporte Advertência Jurística</u>  | Operacionals.<br>de de consulta dos seus dados, designadamente no qu<br>ará os limites de autorização concedida, sob pena de int<br>-0]<br>os. | e se refere ao<br>atauração de |
| Declaraçoes<br>a) A informaçã<br>b) Os dados a (<br>☐ rejisto enquant<br>c) A informaçã<br>procedimento ju                                                      | a consultar só poderá ser utilizada para efelos de<br>bler respetam exclusivamente ao tomador do segu<br>o beneficiários do IFAP, parcelas e stuação perant-<br>consultada não será cedida, por qualquer forma o<br>dicial.  | e celebração das apólices de seguro contratadas ao abrigo dos Fundos<br>uro e/ou aos seus associados, estando estes informados da necessida<br>te o FAP.<br>u melo, a terceiros (com exceção das empresas de seguro), ou exced<br>iDigital.fopConsultaPrevia@P (v10.0) [es0057<br>Copyright © 2012 FAP. Todos os direitos reservad<br><u>Suporte</u> Advertência Jurídica    | Operacionals.<br>de de consulta dos seus dados, designadamente no qu<br>ará os limites de autorização concedida, sob pena de int<br>-0]<br>os. | e se refere ao<br>atauração de |
| Declaraçoes<br>a) A informação<br>b) Os dados a (<br>registo enquant<br>c) A informação<br>procedimento ju                                                      | a consultar só poderá ser utilizada para efelos de<br>bler respetam exclusivamente ao tomador do segu<br>o beneficiános do IFAP, parcelas e stuação peranti<br>consultada não será cedida, por qualquer forma o<br>dicial.   | e celebração das apólices de seguro contratadas ao abrigo dos Fundos<br>uro e/ou aos seus associados, estando estes informados da necessida<br>te o FAP.<br>u meio, a terceiros (com exceção das empresas de seguro), ou exced<br>iDigital.fopConsultaPrevia@P (v1.0.0) [esi0057<br>Copyright © 2012 [FAP. Todos os direitos reservad<br><u>Suporte</u> Advertência Jurídica | Operacionals.<br>de de consulta dos seus dados, designadamente no qu<br>ará os limites de autorização concedida, sob pena de int<br>-0]<br>os. | e se refere ao<br>stauração de |

Figura 13 – Recolha da lista de NIF através do upload de ficheiro

O ficheiro em formato ".txt" deverá ter a informação dos NIF dos associados por linha sem qualquer tipo de sinal a intercalar essa informação (Figura 14).

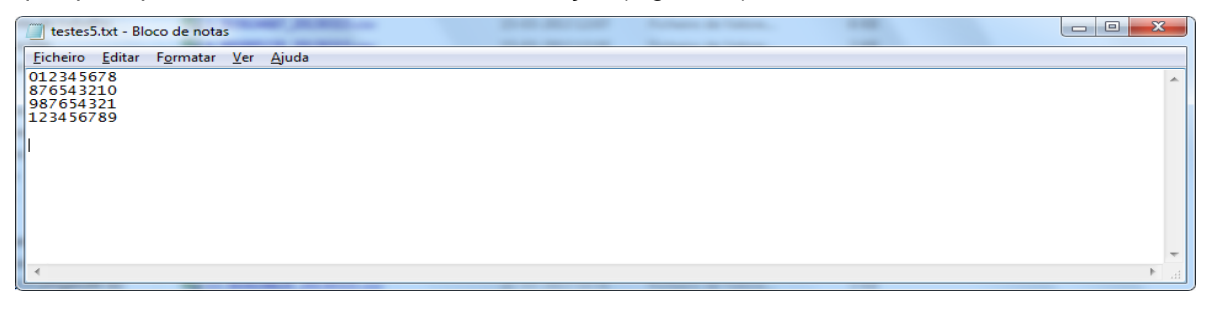

Figura 14 - Ficheiro em formato ".txt"

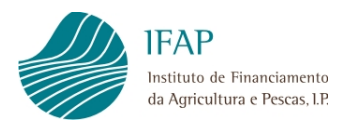

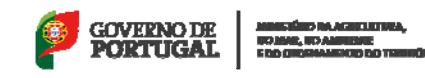

Ao selecionar o botão "Anexar Ficheiro" é aberta uma caixa para pesquisar o ficheiro com os NIF (botão "Procurar") e proceder ao seu *upload* (botão "Enviar ficheiro") (Figura 15).

| The state of the state of the s | teres .                                           |                                                           |
|----------------------------------------------------------------------------------------------------|---------------------------------------------------|-----------------------------------------------------------|
| 🗲 🕣 🧭 https://aplj.ifap.min-agricultura.pt/iDigital.fopConsultaPrevia/faces/pages/fopci 🔎 🖛 🖨 🖒 🗙 🌘 Aplicações                                                                                                    | 🥭 iDigital.fopConsultaPrevia 🛛 🛛                  | ଳ 🕁 🕮                                                     |
| 🚖 🚺 Sites Sugeridos                                                                                                    |                                                   |                                                           |
| IFAP                                                                                                    | COURT                                             |                                                           |
| Instatus de Financianens<br>do Jegicilizas e Pocas UP                                                                                                    | PORT                                              | UGAL CO MAR, CO AMIENTE<br>E DO ORDENAMENTO DO TERRITÓRIO |
| iDigital fanConcultaProvia                                                                                                    |                                                   | A.11                                                      |
|                                                                                                    |                                                   | W menu                                                    |
| Pedido                                                                                                    |                                                   |                                                           |
| Número: Guardar/Validar                                                                                                    |                                                   |                                                           |
| *******                                                                                                    |                                                   |                                                           |
| Nif Tomador do                                                                                                    |                                                   |                                                           |
| seguro (or).                                                                                                    |                                                   |                                                           |
| Tipo de recolha para a Lista de lifs: Upload 💌                                                                                                    |                                                   |                                                           |
|                                                                                                    |                                                   |                                                           |
| Anexar Ficheiro                                                                                                    |                                                   |                                                           |
| Picheiro: U:\_DAM_Area UAJE\_FUNDOS_OPERACIONAIS\Aplicação InformáticaWova aplicação 2013\Segur                                                                                                    | ros\Testes\3_50392+ Procurar                      |                                                           |
|                                                                                                    |                                                   |                                                           |
|                                                                                                    |                                                   |                                                           |
| Declarações                                                                                                    |                                                   |                                                           |
| a) A informação a consultar só poderá ser utilizada para efeitos de celebração das apólices de seguro contratadas ao abrigo dos Fundos Operacional                                                                                                    | is.                                               |                                                           |
| b) Os dados a obter respeitam exclusivamente ao tomador do seguro e/ou aos seus associados, estando estes informados da necessidade de consul<br>mil registo enguanto beneficiários do IFAP, parcelas e situação perante o IFAP.                                                                                                    | lta dos seus dados, designadamente no que se refe | re ao                                                     |
| <ul> <li>c) A informação consultada não será cedida, por qualquer forma ou meio, a terceiros (com exceção das empresas de seguro), ou excederá os limites</li> </ul>                                                                                                    | de autorização concedida, sob pena de instauração | de                                                        |
| procedimento judicial.                                                                                                    |                                                   |                                                           |
|                                                                                                    |                                                   |                                                           |
|                                                                                                    |                                                   |                                                           |
|                                                                                                    |                                                   |                                                           |
| iDigital.fopConsultaPrevia@P (v1.0.0) [esl0051-0]                                                                                                    |                                                   |                                                           |
| Copyright @ 2012 IFAP. Todos os direitos reservados.                                                                                                    |                                                   |                                                           |
| Suporte Advertência Jurídica                                                                                                    |                                                   |                                                           |
|                                                                                                    |                                                   |                                                           |
|                                                                                                    |                                                   |                                                           |
|                                                                                                    |                                                   |                                                           |
|                                                                                                    |                                                   |                                                           |
|                                                                                                    |                                                   | -                                                         |

Figura 15 – Pesquisa e upload do ficheiro

O ficheiro sobre o qual foi efetuado o *upload* fica identificado no ecrã. Para solicitar a validação do pedido, deverá escolher o botão "Guardar/Validar" (Figura 16).

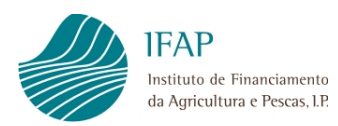

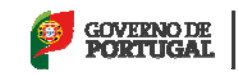

| 🚕 🚺 Sites Sugeridos                                                                                                    |                                                                                                    |                                                                                                    |
|----------------------------------------------------------------------------------------------------|----------------------------------------------------------------------------------------------------|----------------------------------------------------------------------------------------------------|
| IFAP                                                                                                    |                                                                                                    |                                                                                                    |
| Instituto de Financiamento<br>da Agrícultura e Pescas LP                                                                                                    |                                                                                                    | PORTUGAL   1                                                                                                    |
| iDigital.fopConsultaPrev                                                                                                    | via                                                                                                    |                                                                                                    |
| Pedido<br>Número:                                                                                                    | Guardan/Valdar                                                                                                    |                                                                                                    |
| Nif Tomador do<br>Seguro (OP):                                                                                                    |                                                                                                    |                                                                                                    |
| Tipo de recolha para a Lista de Nifs: U                                                                                                    | aload 🔻                                                                                                    |                                                                                                    |
|                                                                                                    |                                                                                                    |                                                                                                    |
| Ficheiro: testes2.txt Anexar Fiche                                                                                                    | ro                                                                                                    |                                                                                                    |
| b) Os dados a obter respetam exclusivam<br>registo enquanto beneficiários do IFAP, par<br>c) A informação consultada não será cedio<br>procedimento judicial. | nte ao tomador do seguro e/ou aos seus associados, estando estes informados (<br>celas e situação perante o IFAP.<br>a, por qualquer forma ou meio, a terceiros (com exceção das empresas de segur | da necessidade de consuita dos seus dados, designadamente no que se refere ao<br>ro), ou excederá os limites de autorização concedida, sob pena de instauração de |
|                                                                                                    |                                                                                                    |                                                                                                    |
|                                                                                                    |                                                                                                    |                                                                                                    |
|                                                                                                    | iDigital.fopConsuitaPrevia@P (v1.6<br>Copyright © 2012 ⊮AP. Todos os direi                                                                                                    | 0.0) [esl0051-0]<br>Nos reservados.                                                                                                    |
|                                                                                                    | iDigital.fopConsultaPrevia@P (v1.4<br>Copyright © 2012 FAP. Todos os direi<br>Suporte Advertência Juri                                                                                             | 0.0) [esi0051-0]<br>itos reservados.<br><mark>itica</mark>                                                                                                    |
|                                                                                                    | iDigital.fopConsultaPrevia@P (v1.4<br>Copyright © 2012 FAP. Todos os direi<br>Suporte Advertência Juri                                                                                             | 0.0) [esi0051-0]<br>itos reservados.<br><mark>ísica</mark>                                                                                                    |
|                                                                                                    | iDigital.fopConsultaPrevia@P (v1.4<br>Copyright © 2012 FAP. Todos os direi<br>Suporte Advertência Juri                                                                                             | 0.0) [esi0051-0]<br>Nos reservados.<br>Íslica                                                                                                    |
|                                                                                                    | iDigital.fopConsultaPrevia@P(v1.4<br>Copyright © 2012 FAP. Todos os direi<br>Suporte Advertência Juri                                                                                              | 0.0 (feiliost-0)<br>itos reservados.<br>Íslica                                                                                                    |

Figura 16 - Identificação do ficheiro (upload) e validação

Se todos os dados estiverem corretamente preenchidos o pedido será gravado com sucesso e será dada uma mensagem nesse sentido, informando o utilizador do número do pedido de solicitação que foi atribuído pelo sistema (Figura 17).

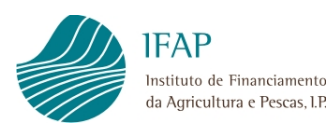

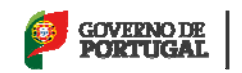

| IFAP<br>Instituto de Financiamento<br>da Agricultura e Poscas LP                                             |                                                                                            |                                               |                                                               |    |
|----------------------------------------------------------------------------------------------------|--------------------------------------------------------------------------------------------|-----------------------------------------------|---------------------------------------------------------------|----|
| iDigital.fopConsultaPro                                                                                      | evia                                                                                       |                                               |                                                               |    |
|                                                                                                    |                                                                                            |                                               |                                                               |    |
| 0 pedido foi registado com sucess                                                                            | o e foi atribuído o número 2                                                               |                                               |                                                               |    |
| Pedido                                                                                                    |                                                                                            |                                               |                                                               |    |
| Número: 2                                                                                                    | Guardar/Valic                                                                              | lar                                           |                                                               |    |
| Nif Tomador do                                                                                               |                                                                                            |                                               |                                                               |    |
| Seguro (OP):                                                                                                 |                                                                                            |                                               |                                                               |    |
| Tipo de recolha para a Lista de Nifs:                                                                        | Upload 🔻                                                                                   |                                               |                                                               |    |
|                                                                                                    |                                                                                            |                                               |                                                               |    |
| Ficheiro: testes2.txt Anexar Fic                                                                             | heiro                                                                                      |                                               |                                                               |    |
| Declarações                                                                                                  |                                                                                            |                                               |                                                               |    |
| a) A informação a consultar só poderá s                                                                      | er utilizada para efeitos de celebração das apólices de                                    | seguro contratadas ao abrigo dos Fundos Ope   | racionais.                                                    |    |
| <ul> <li>b) Os dados a obter respeitam exclusiva</li> <li>registo enquanto beneficiários do IFAP,</li> </ul> | imente ao tomador do seguro e/ou aos seus associado<br>parcelas e situação perante o IFAP. | s, estando estes informados da necessidade de | e consulta dos seus dados, designadamente no que se refere    | 10 |
| <ul> <li>c) A informação consultada não será ce</li> </ul>                                                   | dida, por qualquer forma ou meio, a terceiros (com exc                                     | eção das empresas de seguro), ou excederá os  | s limites de autorização concedida, sob pena de instauração d |    |
| procedimento judicial.                                                                                       |                                                                                            |                                               |                                                               |    |
|                                                                                                    |                                                                                            |                                               |                                                               |    |
|                                                                                                    |                                                                                            |                                               |                                                               |    |
|                                                                                                    | iDigital.                                                                                  | fopConsultaPrevia@P (v1.0.0) [esl0051-0]      |                                                               |    |
|                                                                                                    | Copyrigi                                                                                   | nt © 2012 IFAP. Todos os direitos reservados. |                                                               |    |
|                                                                                                    |                                                                                            | Suporte Advertência Jurídica                  |                                                               |    |
|                                                                                                    |                                                                                            |                                               |                                                               |    |
|                                                                                                    |                                                                                            |                                               |                                                               |    |

Figura 17 - Mensagem após gravação com sucesso do pedido - atribuição do número de pedido

Caso a estrutura do ficheiro não esteja correta, ao guardar/validar, será dada uma mensagem de erro a informar da situação (Figura 18):

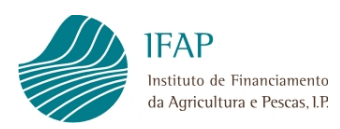

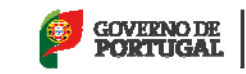

| 🚔 🌄 Sites Sugeridos                                                                                                    |                                                                                   |                                                                         |
|----------------------------------------------------------------------------------------------------|-----------------------------------------------------------------------------------|-------------------------------------------------------------------------|
| IFAP                                                                                                    |                                                                                   | GOVERNO DE                                                              |
| Instituto de Financiamento<br>da Apricultura e Pescas UP                                                                      |                                                                                   | PORTUGAL   3                                                            |
| iDigital.fopConsultaPrevia                                                                                                    |                                                                                   |                                                                         |
|                                                                                                    |                                                                                   |                                                                         |
| NIF inválido na linha 1 :                                                                                                    |                                                                                   |                                                                         |
| Pedido                                                                                                    |                                                                                   |                                                                         |
| Número:                                                                                                    | Guardar/Validar                                                                   |                                                                         |
|                                                                                                    |                                                                                   |                                                                         |
| Nif Tomador do                                                                                                    |                                                                                   |                                                                         |
| Seguro (or).                                                                                                    |                                                                                   |                                                                         |
| Tipo de recolha para a Lista de Nifs: Upload 🔻                                                                                |                                                                                   |                                                                         |
|                                                                                                    |                                                                                   |                                                                         |
| FICREIFO: TESTES4.TXT ANEXAT FICREIFO                                                                                         |                                                                                   |                                                                         |
| Declarações                                                                                                    |                                                                                   |                                                                         |
| a) A informação a consultar só poderá ser utilizada para efeito                                                               | s de celebração das apólices de seguro contratadas ao abrigo dos Fur              | indos Operacionais.                                                     |
| b) Os dados a obter respeitam exclusivamente ao tomador do e<br>consisto enquesto beneficiários do EAR parceles e situação os | eguro e/ou aos seus associados, estando estes informados da neces<br>rante o IFAR | ssidade de consulta dos seus dados, designadamente no que se refere ao  |
| <ul> <li>c) A informação consultada não será cedida, por qualquer for</li> </ul>                                              | ane ou meio, a terceiros (com exceção das empresas de seguro), ou exe             | ccederá os limites de autorização concedida, sob pena de instauração de |
| procedimento judicial.                                                                                                    |                                                                                   |                                                                         |
|                                                                                                    |                                                                                   |                                                                         |
|                                                                                                    |                                                                                   |                                                                         |
|                                                                                                    |                                                                                   |                                                                         |
|                                                                                                    | iDigital.fopConsultaPrevia@P (v1.0.0) [esl0                                       | 0012-0]                                                                 |
|                                                                                                    | Copyright © 2012 IFAP. Todos os direitos reser                                    | rvados.                                                                 |
|                                                                                                    | Suporte Advertência Jurídica                                                      |                                                                         |
|                                                                                                    |                                                                                   |                                                                         |
|                                                                                                    |                                                                                   |                                                                         |
|                                                                                                    |                                                                                   |                                                                         |

Figura 18 – Mensagem de erro para ficheiro com estrutura incorreta

O ficheiro com o resultado do pedido efetuado pelo utilizador através da "Solicitação de Dados" será obtido por consulta à funcionalidade "Consulta do Resultado do Pedido".

### 4.2 Consulta do Resultado do Pedido

Esta funcionalidade tem por objetivo permitir aos utilizadores a consulta do resultado dos pedidos efetuados na funcionalidade "Solicitação de Dados".

Para aceder à funcionalidade, deverá ser selecionada a opção *Consulta do Resultado do Pedido*, sendo visualizada a seguinte informação (Figura 19):

#### a) Critérios de Pesquisa

 <u>Nº pedido</u> – Permite ao utilizador pesquisar o resultado do pedido através do número do pedido.

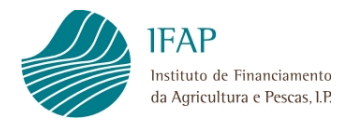

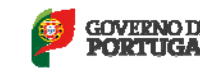

<u>NIF</u> – Permite ao utilizador pesquisar o resultado do pedido através do número de contribuinte do Tomador.

#### b) Resultado da procura

- <u>Nº Pedido</u> Nº do pedido correspondente aos critérios de pesquisa.
- **<u>NIF</u>** N<sup>o</sup> de contribuinte do Tomador correspondente ao pedido.
- Data do Pedido Data em que foi efetuado o pedido.
- <u>Estado</u> Estado em que se encontra o pedido. Este pode estar num dos seguintes estados:
  - o <u>Inicial</u> Quando o pedido é registado.
  - <u>Em validação</u> Durante a execução do processo de obtenção de dados em background.
  - Interrompido por anomalia A execução em *background* terminou em erro e tem que ser analisado pelo IFAP.
  - Final Os dados foram obtidos com sucesso e o utilizador pode proceder ao *download* do ficheiro com o resultado.
- <u>Ficheiro Resultado</u> *Link* para que o utilizador possa proceder ao *download* do ficheiro com o resultado.

|                                                      | -                              |                              | mak ( makes 100 and 100 at 11    | And and Address of the owner of the owner of the owner of the owner of the owner owner owner owner owner owner | and these                        |        |
|------------------------------------------------------|--------------------------------|------------------------------|----------------------------------|----------------------------------------------------------------------------------------------------|----------------------------------|--------|
| (C ) C https:/                                       | //aplj.ifap.min-agricultura.pl | /iDigital.fopConsultaPrevia/ | 'faces/pages/fopci 🔎 👻 🔒 🖒 🗙 🏼 🏈 | Aplicações                                                                                                    | 🥭 iDigital.fopConsultaPrevia 🛛 🗙 | 6 🔂 😳  |
| 👍 🚺 Sites Sugeridos                                  |                                |                              |                                  |                                                                                                    |                                  |        |
| IFAP<br>Instituto de Financi<br>da Agricultura e Per | IRAP                           |                              |                                  |                                                                                                    |                                  |        |
| @ iDigital.fo                                        | pConsultaPrevia                | a                            |                                  |                                                                                                    |                                  | 🕜 Menu |
|                                                      |                                | Pr                           | ocurar documentos do r           | esultado do p                                                                                                  | pedido                           |        |
|                                                      |                                |                              |                                  |                                                                                                    |                                  |        |
| Critério                                             |                                |                              |                                  |                                                                                                    |                                  |        |
| Nº Pedido 2                                          |                                |                              |                                  |                                                                                                    |                                  |        |
| NIF                                                  | Procurar                       |                              |                                  |                                                                                                    |                                  |        |
|                                                      |                                |                              |                                  |                                                                                                    |                                  |        |
|                                                      |                                |                              |                                  |                                                                                                    |                                  |        |
| Resultado da                                         | Procura                        |                              |                                  |                                                                                                    |                                  |        |
|                                                      | Nº Pedido                      | XXX XXX XXX                  | Data do pedido                   | Estado                                                                                                    | Ficheiro Resultado               |        |
|                                                      | 2                              | 503029629                    | 01/04/2013 15:37                 | Final                                                                                                    | 2 503029629 20130401.csv         |        |
| 1                                                    |                                |                              |                                  |                                                                                                    |                                  |        |
|                                                      |                                |                              |                                  |                                                                                                    |                                  |        |
|                                                      |                                |                              |                                  |                                                                                                    |                                  |        |
|                                                      |                                |                              | iDigital.fopConsultaPrevia@P     | (v1.0.0) [esl0012-0]                                                                                           |                                  |        |
|                                                      |                                |                              | Copyright @ 2012 IFAP. Todos os  | direitos reservados.                                                                                           |                                  |        |
|                                                      |                                |                              | Suporte Advertência              | Jurídica                                                                                                    |                                  |        |
|                                                      |                                |                              |                                  |                                                                                                    |                                  |        |
|                                                      |                                |                              |                                  |                                                                                                    |                                  |        |
|                                                      |                                |                              |                                  |                                                                                                    |                                  |        |
|                                                      |                                |                              |                                  |                                                                                                    |                                  |        |
|                                                      |                                |                              |                                  |                                                                                                    |                                  |        |
|                                                      |                                |                              |                                  |                                                                                                    |                                  |        |
|                                                      |                                |                              |                                  |                                                                                                    |                                  |        |
|                                                      |                                |                              |                                  |                                                                                                    |                                  |        |
|                                                      |                                |                              |                                  |                                                                                                    |                                  |        |
|                                                      |                                |                              |                                  |                                                                                                    |                                  |        |
|                                                      |                                |                              |                                  |                                                                                                    |                                  |        |

Figura 19 – Página para consulta do resultado do pedido

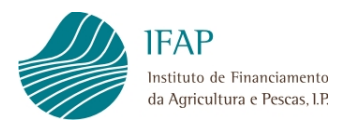

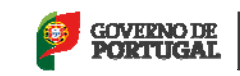

Para que o utilizador possa efetuar uma pesquisa, terá que preencher pelo menos um dos critérios da pesquisa e selecionar o botão "Procurar" (Figura 20).

| 1 | The second second                                                                                                    |                                                               |
|---|----------------------------------------------------------------------------------------------------|---------------------------------------------------------------|
|   | 🗲 🛞 🧭 https://aplj.ifap.min-agricultura.pt/iDigital.fopConsultaPrevia/faces/pages/fopc: D = 🔒 C 🗙 🖉 Aplicações 🧭 iDigital.fopConsultaPrevia 🗙                                                                                                    | ♠ ☆ ⊕                                                         |
|   | 🏤 🚺 Sites Sugeridos                                                                                                    |                                                               |
|   | IFAP COVERNO DE COVERNO DE COVERN | ERO DA ACECULTURA,<br>R. DO AMMENTE<br>DERAMENTO DO TERETORIO |
|   | liDigital.fopConsultaPrevia                                                                                                    | 🏠 Menu                                                        |
|   | Procurar documentos do resultado do pedido                                                                                                    |                                                               |
|   | Critério                                                                                                    |                                                               |
|   | NF Peddo NF Procurar                                                                                                    |                                                               |
|   |                                                                                                    |                                                               |
|   | IDigital.fopConsultaPrevia@P (v10.0) [esi0012-0]                                                                                                    |                                                               |
|   | Superte Advertência Jurísica                                                                                                    |                                                               |
|   |                                                                                                    |                                                               |
|   |                                                                                                    |                                                               |
|   |                                                                                                    |                                                               |
|   |                                                                                                    |                                                               |
|   |                                                                                                    |                                                               |
|   |                                                                                                    |                                                               |
|   |                                                                                                    |                                                               |
|   |                                                                                                    | ~                                                             |

Figura 20 – Critérios de pesquisa para consulta do resultado do pedido

Caso não seja preenchido qualquer critério de pesquisa, será dada uma mensagem a informar o utilizador (Figura 21).

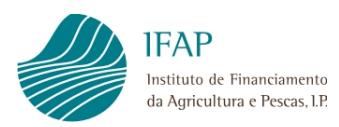

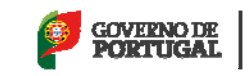

| Attps://aplj.ifap.min-agricultura.pt/iDigital.fopConsulta   | Previa/faces/pages/fopci 🔎 👻 🗎 🖒 🗙 🎯 Aplicações   | 🥖 iDigital.fopConsultaPrevia 🛛 🗙 |
|-------------------------------------------------------------|---------------------------------------------------|----------------------------------|
| 🚖 🌄 Sites Sugeridos                                         |                                                   |                                  |
| JJA IFAP                                                    |                                                   | GOVERNO DE                       |
| Instituto de Financiamento<br>da Agricultura e Pescas. I.P. |                                                   | PORTUGAL                         |
| iDigital.fopConsultaPrevia                                  |                                                   |                                  |
|                                                             |                                                   |                                  |
| Tem que preencher pelo menos um critério de pesquisa!       |                                                   |                                  |
| -                                                           | Frequerar decumentos de regultado                 | de nodido                        |
|                                                             | Procurar documentos do resultado                  | do pedido                        |
| Critéria                                                    |                                                   |                                  |
| Negerite                                                    |                                                   |                                  |
| NF Procurar                                                 |                                                   |                                  |
|                                                             |                                                   |                                  |
|                                                             |                                                   |                                  |
|                                                             |                                                   |                                  |
|                                                             | iDinital for ConsultaPrevia@P (v1.0.0) [esi004    | 2-01                             |
|                                                             | Copyright © 2012 IFAP. Todos os direitos reservad | dos.                             |
|                                                             | Suporte Advertência Jurídica                      |                                  |
|                                                             |                                                   |                                  |
|                                                             |                                                   |                                  |
|                                                             |                                                   |                                  |
|                                                             |                                                   |                                  |
|                                                             |                                                   |                                  |
|                                                             |                                                   |                                  |
|                                                             |                                                   |                                  |
|                                                             |                                                   |                                  |
|                                                             |                                                   |                                  |
|                                                             |                                                   |                                  |
|                                                             |                                                   |                                  |
|                                                             |                                                   |                                  |

Figura 21 - Mensagem de erro a informar que pelo menos um dos critérios de pesquisa tem que ser indicado

Se para os critérios de pesquisa indicados não existir informação, a lista do resultado da procura ficará vazia.

Quando o pedido se encontra no estado "Final" (os dados foram obtidos com sucesso), o utilizador pode aceder ao ficheiro com o resultado do mesmo através do *link* visualizado no campo "Ficheiro Resultado" (Figura 22).

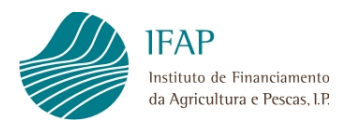

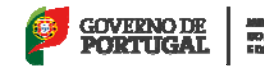

MANGAŬNO NA AGULLOVA, UCIMA, UCIALISMO E DE ORGINALISMO DE TRUNŬNE

|                                                    | -                             |                               | anal analys with an interaction of | And and Address of the owner of the owner owner owner owner owner owner owner owner owner owner owner owner own | and the st |                             |                                                                                |
|----------------------------------------------------|-------------------------------|-------------------------------|------------------------------------|----------------------------------------------------------------------------------------------------|------------|-----------------------------|--------------------------------------------------------------------------------|
| C Siter Sugaridor                                  | //aplj.ifap.min-agricultura.p | t/iDigital.fopConsultaPrevia, | /faces/pages/fopci 🔎 👻 🗎 🖒 🗙       | Aplicações                                                                                                    | i 🦉        | Digital.fopConsultaPrevia × | <u>ि</u> रिः 🕸                                                                 |
| IFAP<br>Instanto de Financi<br>do Agricultura e Pe | unerto<br>Kos.12              |                               |                                    |                                                                                                    |            | Sove<br>POR                 | RNO DE MARTINO DA ACECUTIVA,<br>DOMA DO AMENTI<br>FED OFFICIAMENTO DO TREPTORO |
| @ iDigital.fo                                      | pConsultaPrevi                | a                             |                                    |                                                                                                    |            |                             | 🏠 Menu                                                                         |
|                                                    |                               | Pr                            | ocurar documentos do r             | esultado do p                                                                                                   | edido      |                             |                                                                                |
|                                                    |                               |                               |                                    |                                                                                                    |            |                             |                                                                                |
| Critério                                           |                               |                               |                                    |                                                                                                    |            |                             |                                                                                |
| Nº Pedido 2<br>NIF                                 | Procurar                      |                               |                                    |                                                                                                    |            |                             |                                                                                |
|                                                    |                               |                               |                                    |                                                                                                    |            |                             |                                                                                |
|                                                    |                               |                               |                                    |                                                                                                    |            |                             |                                                                                |
| Resultado da                                       | Procura                       |                               |                                    |                                                                                                    | _          |                             |                                                                                |
|                                                    | Nº Pedido                     | NIF                           | Data do pedido                     | Estado                                                                                                    |            | Ficheiro Resultado          |                                                                                |
|                                                    | -                             | *** ***                       | 01104201010.01                     | 1.00                                                                                                    |            | 2 000020020 20100401.001    |                                                                                |
|                                                    |                               |                               |                                    |                                                                                                    |            |                             |                                                                                |
| -                                                  |                               |                               |                                    |                                                                                                    |            |                             |                                                                                |
|                                                    |                               |                               | iDigital.fopConsultaPrevia@P       | (v1.0.0) [esl0012-0]                                                                                            |            |                             |                                                                                |
|                                                    |                               |                               | Copyright © 2012 IFAP. Todos os    | direitos reservados.                                                                                            |            |                             |                                                                                |
|                                                    |                               |                               | Supprie Adventence                 | Junuca                                                                                                    |            |                             |                                                                                |
|                                                    |                               |                               |                                    |                                                                                                    |            |                             |                                                                                |
|                                                    |                               |                               |                                    |                                                                                                    |            |                             |                                                                                |
|                                                    |                               |                               |                                    |                                                                                                    |            |                             |                                                                                |
|                                                    |                               |                               |                                    |                                                                                                    |            |                             |                                                                                |
|                                                    |                               |                               |                                    |                                                                                                    |            |                             |                                                                                |
|                                                    |                               |                               |                                    |                                                                                                    |            |                             |                                                                                |
|                                                    |                               |                               |                                    |                                                                                                    |            |                             |                                                                                |
|                                                    |                               |                               |                                    |                                                                                                    |            |                             | *                                                                              |

Figura 22 – Informação necessária para aceder do ficheiro de resultado

O referido ficheiro tem uma extensão ".csv" a qual poderá ser editada no *Excel* e tem a seguinte estrutura:

- <u>Nº Pedido</u> Corresponde ao número do pedido da solicitação de dados
- Data do Pedido Data em que o pedido foi efetuado
- NIF Tomador Corresponde ao NIF do Tomador para o qual se efetuou o pedido
- NIFAP Tomador Corresponde ao Nº de IFAP do Tomador
- Nome do Tomador Corresponde ao nome do Tomador
- <u>NIF Associado</u> Corresponde ao NIF do associado para o qual foram solicitados os dados
- Nome Associado Corresponde ao nome do Associado.
- <u>Nº da Parcela</u> Número da parcela existente no SIP para o NIF do associado. Se vazio a parcela não foi encontrada no registo do SIP.
- <u>Código Distrito Parcela</u> Corresponde ao Código do distrito da parcela em causa. Se vazio a parcela não foi encontrada no registo do SIP.

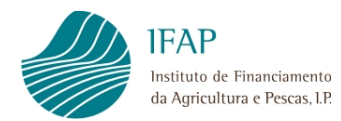

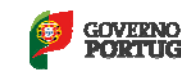

- <u>Código Concelho Parcela</u> Corresponde ao Código do concelho da parcela em causa. Se vazio a parcela não foi encontrada no registo do SIP.
- <u>Descrição Concelho Parcela</u> Corresponde à descrição do concelho da parcela em causa. Se vazio a parcela não foi encontrada no registo do SIP.
- <u>Área da Parcela</u> Corresponde à área associada à parcela em causa. Se vazio a parcela não foi encontrada no registo do SIP.
- <u>Subparcelas</u> Número da subparcela existente no SIP para o NIF do associado. Se vazio a subparcela não foi encontrada no registo do SIP.
- <u>Área da Subparcela</u> Corresponde à área associada à subparcela em causa. Se vazio a subparcela não foi encontrada no registo do SIP.
- Ocupação cultural Corresponde ao código da ocupação cultural associada à subparcela em causa (Anexo). Se vazio a ocupação cultural não foi encontrada no registo do SIP.
- <u>Cultura (produto)</u> Campo sem informação.
- <u>Área ocupada pela Cultura</u> Campo sem informação.

O ficheiro obtido por via do módulo de consulta conterá toda a informação disponível na base de dados SIP, à data, para os NIF dos associados selecionados pelo tomador, aquando da consulta. Assim, a informação contida no ficheiro deverá ser editada, no *Excel,* de modo a que o mesmo só contemple informação relevante para a contratação da apólice, nomeadamente:

- Eliminação das linhas correspondentes a parcelas/subparcelas que não se pretendem incluir na apólice de seguro, nomeadamente ocupações culturais não abrangidas no setor das frutas e produtos hortícolas, ou ocupações culturais abrangidas no setor, mas que o tomador não pretende incluir na apólice;
- Preenchimento pelo tomador do seguro (OP), do campo "Cultura (produto)", e que corresponde à cultura instalada na subparcela, para a qual será contratada a apólice;
- Preenchimento pelo tomador do seguro (OP), do campo "Área ocupada pela cultura", e que corresponde à área associada à cultura instalada na subparcela.

Sempre que se verifiquem atualizações referente às parcelas dos NIF selecionados, na base de dados SIP, as consultas efetuadas em data anterior ficarão desatualizadas, havendo necessidade de efetuar uma nova consulta. Este procedimento é da maior importância, uma vez que, para efeitos de contratação da apólice, a informação fornecida pelo tomador deverá ser fidedigna e atualizada.

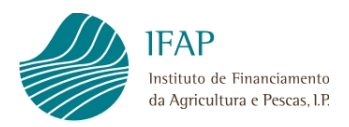

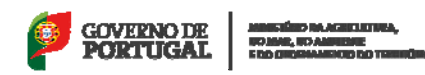

## Anexo – Categorias e Classes de Ocupação do Solo

| Categoria                   | Classe de Ocupação de Solo                                    | Sigla  |
|-----------------------------|---------------------------------------------------------------|--------|
|                             | 1.1. Cultura Temporária                                       | CTP-CA |
|                             | 1.2. Pastagem Permanente                                      | PPE-PP |
|                             | 1.3. Vinha                                                    | VIN-VN |
|                             | 1.4. Cultura Frutícola                                        | POM-PM |
| 1 Currenfísie Assísele      | 1.5. Olival                                                   | OLI-OL |
| 1. Superficie Agricola      | 1.6. Misto de Culturas Permanentes                            | MXP-MX |
|                             | 1.7. Outras Culturas Permanentes                              | OUT-PE |
|                             | 1.8. Culturas Protegidas                                      | CPR-OA |
|                             | 1.9. Cabeceiras de Culturas Permanentes                       | CAB-CP |
|                             | 1.10. Outras Superfícies Agrícolas                            | OUT-OA |
|                             | 2.1. Povoamento de Sobreiros destinados à produção de cortiça | AFS-SB |
|                             | 2.2. Sob coberto de Quercíneas                                | AFS-QU |
| 2. Superfície Agroflorestal | 2.3. Sob coberto de Castanheiro ou Pinheiro Manso             | AFS-PM |
|                             | 2.4. Sob coberto Misto                                        | AFS-MX |
|                             | 2.5 Espaço Agroflorestal não arborizado                       | AFN-FR |
|                             | 3.1. Espaço Florestal Arborizado                              | FFL-FL |
|                             | 3.2. Bosquete                                                 | FBQ-FL |
| 3. Superficie Fiorestal     | 3.3. Aceiro Florestal                                         | ACE-ON |
|                             | 3.4. Zonas de Proteção/Conservação                            | ZPC-ON |
|                             | 4.1. Área Social                                              | SAS-AS |
|                             | 4.2. Vias                                                     | VIA-AS |
| A Outres Course fision      | 4.3. Improdutivo                                              | IMP-AI |
| 4. Outras Superficies       | 4.4. Massas de Água                                           | MAG-ON |
|                             | 4.5. Zonas Húmidas                                            | ZPH-ON |
|                             | 4.6. Outras Superfícies                                       | OUT-ON |
|                             | 5.1. Elemento da Paisagem Bosquete                            | FBQ-EP |
|                             | 5.2. Elemento da Paisagem Galerias Ripícolas                  | GRP-EP |
| 5. Elementos Lineares e da  | 5.3. Elemento Linear Linha de Água                            | LAG-EL |
| Paisagem                    | 5.4. Elemento Linear em Orizicultura                          | ORI-EL |
|                             | 5.5. Elemento Linear Zonas de Proteção Lagunar ou Ribeirinha  | ZPL-EL |
|                             | 5.6. Elemento Linear Sebes e Corta Ventos                     | SCV-EL |